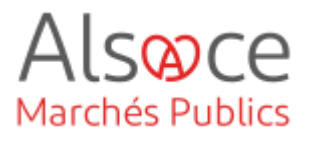

# eForm 29\_ Avis d'attribution – (ex JOUE 3)

Mis à jour le 04 avril 2025 Profil utilisateur : Acheteurs

#### Nombre d'étapes : 10

| 1.  | Explications en amont de la saisie                           | 2  |
|-----|--------------------------------------------------------------|----|
| 2.  | Publier depuis le profil d'acheteur AMP                      | 3  |
| 3.  | Saisie de l'avis sur l'outil de marchésonline                | 5  |
| 4.  | Onglet 1 : ORGANISATION                                      | 6  |
| 5.  | Onglet 2 : PARTIES CONTRACTANTES ET PRESTATAIRES DE SERVICES | 10 |
| 6.  | Onglet 3 : PROCEDURE                                         | 11 |
| 7.  | Onglet 4 : LOT                                               | 16 |
| 8.  | Onglet 5 : GROUPES DE LOTS                                   | 24 |
| 9.  | Onglet 6 : RESULTAT                                          | 25 |
| 10. | Transmettre au support de publication                        | 32 |

#### RECOMMANDATIONS AVANT DE DEMARRER

- Privilégier les navigateurs suivants : Firefox, Chrome

#### **BESOIN D'AIDE**

- L'ensemble des pas-à-pas actualisés Alsace Marchés Publics sont téléchargeables sur <u>https://www.alsacemarchespublics.eu/</u>
- Consulter notre foire aux questions sur https://www.alsacemarchespublics.eu/
- Adresse email support : <u>contact@alsacemarchespublics.eu</u>
- N° support Alsace Marchés Publics : 03.69.49.39.10 (du lundi au vendredi de 9h à 12h / 14h à 17h)

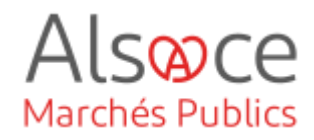

## 1. Explications en amont de la saisie

Les avis d'attribution ne sont obligatoires que pour les procédures formalisées art. R.2183-1 du. CCP. Pour celles-ci l'avis devra être publié au BOAMP + JOUE. SI vous souhaitez publier un avis d'attribution pour une procédure adaptée, il conviendra de le publier sur le(s) même(s) support(s) que l'avis de marché.

| * Identifiant interne (BT-22-Lot) () : 2024CHOCOLAT01                                     | Compléter les champs notés                       |  |  |  |
|-------------------------------------------------------------------------------------------|--------------------------------------------------|--|--|--|
|                                                                                           | « OBLIGATOIRE ».                                 |  |  |  |
| Description (GR-Procedure-Description)                                                    | Attention certains champs qui ne sont pas        |  |  |  |
| Identifiant interne (81-22-Procedure) ① : 2024CHOCOLAT                                    | notés obligatoires doivent être complétés pour   |  |  |  |
| larché 1 (GR-SettledContract-1) Identifiant – Marché (OPT-316-Contract) : CON-0001        | que l'avis soit conforme juridiquement. Certains |  |  |  |
| Identifiant du marché (BT-150-Contract) : 24000079                                        | non complétés apparaîtront en codes erreurs      |  |  |  |
|                                                                                           | en bas de la page de saisie.                     |  |  |  |
|                                                                                           |                                                  |  |  |  |
|                                                                                           |                                                  |  |  |  |
| Comment savoir quels champs sont juridiquement obligato                                   | ires :                                           |  |  |  |
| <ul> <li>Règlement d'exécution (UE) 2023/2884 du 20 déc</li> </ul>                        | embre 2023 :                                     |  |  |  |
| https://eur-lex.europa.eu/legal-content/FR/TXT/PD                                         | F/?uri=OJ:L_202302884                            |  |  |  |
| - Fiche de la DAJ « Comment utiliser les formulaires                                      | s européens ? » màj 1 <sup>er</sup> avril 2019 : |  |  |  |
| https://www.economie.gouv.fr/files/files/directions_                                      | services/daj/marches_publics/conseil_acheteurs/  |  |  |  |
| fiches-techniques/mise-en-oeuvre-procedure/utiliser-formulaires-europeens-                |                                                  |  |  |  |
| 2019.pdf?v=1699277027                                                                     |                                                  |  |  |  |
|                                                                                           | Pour modifier un champ déià complété cliquez     |  |  |  |
| Nature du marché (BT-23-Procedure) : Fournitures                                          | sur la croix rouge pour effacer la donnée .      |  |  |  |
|                                                                                           |                                                  |  |  |  |
|                                                                                           | Pour compléter les dates ou heures, cliquer sur  |  |  |  |
| Date de début (BT-536-Lot) : 29/03/2024                                                   | l'icône dans la cellule ou saisir directement la |  |  |  |
| Date de fin (BT-537-Lot) : []/mm/asaa                                                     | donnée.                                          |  |  |  |
|                                                                                           |                                                  |  |  |  |
| S'assurer que le paramétrage des comptes de publicité soit fait.                          |                                                  |  |  |  |
| - Se référer au quide ou à la vidéo « paramétrer mon compte personnel »                   |                                                  |  |  |  |
| - Se référer au guide « créer et envoyer un avis de marché JAL_BOAMP » ou à la vidéo « le |                                                  |  |  |  |
| module de publicité d'AMP »                                                               |                                                  |  |  |  |

Se référer au guide eForms 16 pour le paramétrage du profil BOAMP

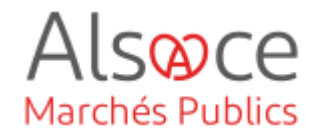

## 2.Publier depuis le profil d'acheteur AMP

L'exemple proposé dans ce guide concerne un avis d'attribution d'une procédure formalisée (Avis d'attribution de marché, directive générale régime ordinaire – ex JOUE 3).

| Diffuseur<br>BOAMP<br>BOAMP<br>IOUE *                                                                                                    | Statut de publication<br>Avis émis<br>Publié + <u>détails</u><br>Avis émis      | Date<br>05/04/2024 14:48:34<br>07/04/2024 15:30:03<br>05/04/2024 14:48:34 |
|----------------------------------------------------------------------------------------------------|---------------------------------------------------------------------------------|---------------------------------------------------------------------------|
| Diffuseur<br>BOAMP<br>BOAMP                                                                                                    | Statut de publication<br>Avis émis<br>Publié + <u>détalis</u>                   | Date<br>05/04/2024 14:48:34<br>07/04/2024 15:30:03                        |
| Diffuseur<br>BOAMP                                                                                                    | Statut de publication<br>Avis émis                                              | Date<br>05/04/2024 14:48:34                                               |
| Diffuseur                                                                                                    | Statut de publication                                                           | Date                                                                      |
|                                                                                                    |                                                                                 |                                                                           |
| Avis d'Appel Public à la Concurrence -<br>Seuil : > (sup.) 90 000 euros<br>Avis nº 4062783<br>Transmis pour diffusion : le 5 avril 2024 14 | - Procédure Formalisée - Document (<br>:48:34 - <u>Voir l'accusé d'émission</u> | original                                                                  |
| HTRIS                                                                                                    |                                                                                 |                                                                           |
| DURNITURE D'UN CENTRE OPÉRATION                                                                                                    | NNEL DE SÉCURITÉ ET MANAGEMENT                                                  | D'UNE PLATEFORME XDR                                                      |

Se connecter à son compte AMP, rechercher sa consultation (1<sup>ère</sup> phase si vous en avez plusieurs), puis se rendre dans « Autres actions » et « Publicité ».

Depuis l'avis publié, cliquer sur ATTRIBUTION.

| TYPE D'ORGANISME; | Collectivités territoriales et établissements publics territoriaux |
|-------------------|--------------------------------------------------------------------|
|                   | Etat et établissements publics nationaux                           |
|                   | Etablissements publics de santé                                    |
|                   | <ul> <li>Domaine de la défense et de la sécurité</li> </ul>        |
|                   | 🔿 Entité adjudicatrice 🔍                                           |
|                   | Autres acheteurs                                                   |
|                   | 🔿 Acheteurs privés                                                 |
|                   |                                                                    |
| TYPE D'AVIS:      | OPlanification                                                     |
|                   | Mise en concurrence avis de marché                                 |
|                   | Mise en concurrence avis de concession                             |
|                   | OMise en concurrence avis de concours                              |
|                   | ONotification préalable d'attribution directe                      |
|                   | Résultats de marché                                                |
|                   | @Fourshier                                                         |
| THE DE MARCHE     | 0-                                                                 |
|                   | Olravaux                                                           |
|                   | OServices                                                          |
|                   | OServices sociaux et services spécifiques                          |

Nouvel avis Avis en cours Avis publiés

Compléter les champs en fonction de son entité et de sa procédure.

Dans le « type d'avis » choisir « résultats de marché ».

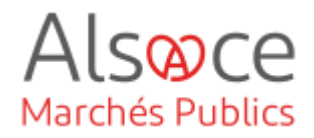

| VOICI LES FORMULAIRES ADAPTÉS À VOTRE CONSULTATION:                                   | Sélec   |  |  |  |
|---------------------------------------------------------------------------------------|---------|--|--|--|
| Avis d'attribution de marché directive générale régime ordinaire<br>(ex Joue 3)       | fonctio |  |  |  |
| Avis d'attribution de concession directive concession régime<br>ordinaire(ex Joue 25) |         |  |  |  |
| OAvis résultat de concours directive générale (ex Joue 13)                            | Ensui   |  |  |  |
|                                                                                       |         |  |  |  |
| Accéder à l'ensemble des formulaires                                                  |         |  |  |  |

Sélectionner l'avis d'attribution en onction de sa procédure.

Ensuite cliquer sur « créer un nouvel avis ».

|                              |                                      | <b>SAUVEGARDER</b> : cliquer dessus régulièrement afin<br>de conserver votre saisie |
|------------------------------|--------------------------------------|-------------------------------------------------------------------------------------|
| de Tamionee                  |                                      | QUITTER : sortir de la saisie                                                       |
| 1 2 3 4 5 6<br>Crganisations | Sauvegarder Quitter Vertfier annonce | VERIFIER ANNONCE : permet de voir l'ensemble des erreurs de tous les onglets        |
|                              |                                      | Aperçu de l'annonce                                                                 |

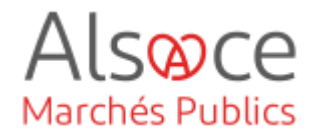

## 3. Saisie de l'avis sur l'outil de marchésonline

Concernant les codes erreurs, vous les trouverez en bas de page.

#### Exemple d'erreurs :

| SECTION              | LISTE DES ERREURS RELEVÉES DANS VOTRE FORMULAIRE DE PUBLICATION                                                                                                    |
|----------------------|----------------------------------------------------------------------------------------------------|
| <u>GR-Result - 5</u> | BT-13714-Tender est obligatoire dans le type d'avis '29', sauf dans les conditions suivantes: 'Identifiant de l'offre' (BT-3201-<br>Tender) n'est pas rempli                                                           |
| <u>GR-Result - 5</u> | OPT-310-Tender est obligatoire dans le type d'avis '29', sauf dans les conditions suivantes: 'Identifiant - Offre' (OPT-321-<br>Tender) n'est pas rempli                                                               |
| <u>GR-Result - 5</u> | BT-145-Contract n'est pas autorisé dans le type d'avis '29' dans les conditions suivantes: 'ID offre marché' (BT-3202-<br>Contract) n'est pas rempli                                                                   |
| <u>GR-Result - 5</u> | BT-3202-Contract est obligatoire dans le type d'avis '29', sauf dans les conditions suivantes: 'Identifiant - Marché' (OPT-316-<br>Contract) n'est pas rempli; 'Identifiant - Offre' (OPT-321-Tender) n'est pas rempli |
| <u>GR-Lot - 3</u>    | 'Lot' doit être associé à 'Résultat - Identifiants des lots' (BT-13713-LotResult) pour un DAP, un résultat, une modification du<br>contrat ou un avis d'achèvement                                                     |

Dans la colonne section, est indiqué l'onglet où se trouve l'erreur mais sans toutefois préciser le sous-onglet, le cas échéant.

Dans la colonne liste, vous avez des explications et des mentions « BT » ou « OPT » qui vous permettent de repérer plus facilement où est l'erreur.

Vous pouvez également faire une recherche de l'erreur :

- 1. Placez-vous sur l'onglet ou sous-onglet concerné,
- 2. Taper sur le clavier « CTRL + F »,
- 3. Renseigner le code erreur recherché, par exemple « OPT 310 » ou en copier/coller le code erreur.

| OPT-310                               | ] ^ | $\sim$ | 🔽 <u>T</u> out surligner | <u>R</u> especter la casse | Respecter les accents et diacritiques | Mots entiers | Occurrence 1 sur 2 |
|---------------------------------------|-----|--------|--------------------------|----------------------------|---------------------------------------|--------------|--------------------|
| L'erreur sera surlignée dans la page. |     |        |                          |                            |                                       |              |                    |
| 1,                                    |     |        |                          |                            |                                       |              |                    |

| Offre 1 (GR-LotTender-1)  |                                 |                                   |   |   |
|---------------------------|---------------------------------|-----------------------------------|---|---|
| Identifiant du lot ou gro | upe de lots (BT-13714-Tender) : | LOT-0001 - Lot nº 03 : Gros-œuvre | ~ | × |
| Identifiant - Sou         | missionnaire (OPT-310-Tender) : | TPA-0001 - MADER                  | ~ | × |
|                           |                                 |                                   |   |   |

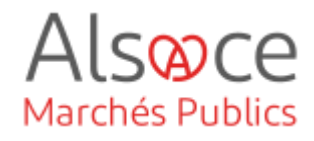

# 4. Onglet 1 : ORGANISATION

#### Onglet 1 : ORGANISATION

| 1 2 3 4 5 6<br>Crganisations                                                                             | Sauvegarder Quitter Vérifier annonce                     |                                       |
|----------------------------------------------------------------------------------------------------|----------------------------------------------------------|---------------------------------------|
| 1. Organisations 2. Bénéficiaire effectif                                                                |                                                          |                                       |
| Organisations (GR-Organisations-Subsection)                                                              |                                                          | Il se peut que les données            |
| Organisations mentionnées dans l'avis (GR-Organisations) (1)                                             |                                                          | reprises automatiquement. Si ce n'est |
| ID technique de l'organisation (ORG-XXX)<br>(OPT-200-Organization-Company)<br>(CART-0000)<br>(CART-0000) | ORG-0001                                                 | pas le cas, compléter les champs      |
| Organisation (GR-Company)                                                                                | Collectivité européenne d'àlcace                         | obligatoires.                         |
| * Nom officiel (BT-500-Organization-Company)                                                             |                                                          |                                       |
| dentifiant juridique de l'entreprise (GR-Organisation-Identifi                                           | er) (1)                                                  |                                       |
| * Numéro d'enregistrement (BT-501-Organization-Company) :                                                | Ajouter Copier                                           |                                       |
| Département (87-16-Organization-Company) :                                                               |                                                          |                                       |
| Adresse internet (BT-505-Organization-Company) :                                                         |                                                          |                                       |
| Point de terminaison pour l'échange d'informations (URL)<br>(BT-509-Organization-Company) :              |                                                          |                                       |
| iresse (GR-Company-Address)                                                                              |                                                          |                                       |
| Adresse postale (BT-510(a)-Organization-Company) :                                                       | Collectivité européenne d'Alsace Place du Quartier Blanc |                                       |
| Adresse postale (BT-S10(b)-Organization-Company) :                                                       |                                                          |                                       |
| Adresse postale (BT-510(c)-Organization-Company) :                                                       |                                                          |                                       |
| * Ville (ST-513-Organization-Company) :                                                                  | Strasbourg cedex 9                                       |                                       |
|                                                                                                    |                                                          |                                       |

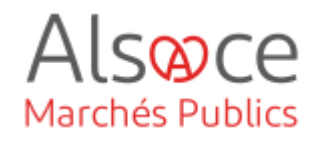

| Code postal (BT-512-Organization-Company) :                                                                                          | 67964                                         |                                        |
|----------------------------------------------------------------------------------------------------|-----------------------------------------------|----------------------------------------|
|                                                                                                    |                                               |                                        |
| Subdivision pays (NUTS) (BT-507-Organization-Company) :<br>* Pays (BT-514-Organization-Company) :                                    | Veuillez choisir une option                   |                                        |
|                                                                                                    |                                               |                                        |
| Point de contact (GR-Company-Contact)                                                                                                |                                               |                                        |
| Point de contact (BT-502-Organization-Company) :                                                                                     |                                               | Si le marché a été lancé en            |
| * Adresse électronique (BT-506-Organization-Company) :                                                                               | contact.execution@alsace.eu                   | groupement de commande, il faudra      |
| <ul> <li>Téléphone (BT-503-Organization-Company) :</li></ul>                                                                         | 0389306310                                    | préciser tous les organismes du        |
| Télécopieur (BT-739-Organization-Company) :                                                                                          |                                               |                                        |
| Informations qui concernent exclusivement l'acheteur (GR-Co                                                                          | mpany-BuyerExclusive)                         | groupement et cocher « chef de         |
| Chef de groupe (OPP-050-Organization) :                                                                                              |                                               | groupe » pour le coordonnateur du      |
| Centrale d'achat qui passe des marchés publics ou conclut des<br>accords-cadres de travaux, de fournitures ou de services destinés à | <br>Oui                                       | groupement.                            |
| d'autres acheteurs (OPP-051-Organization) :                                                                                          |                                               |                                        |
| Centrale d'achat qui acquiert des fournitures et/ou des services<br>destinés à d'autres acheteurs (OPP-052-Organization) :           | O Non                                         |                                        |
| ,,                                                                                                    |                                               | 4<br>4                                 |
| Informations qui concernent exclusivement l'opérateur écono                                                                          | omique (GR-Company-EconomicOperatorExclusive) |                                        |
| L'organisation est une personne physique (BT-633-Organization) :                                                                     | ⊖ Oui<br>⊖ Non                                |                                        |
| Pénétiaisire effectif ultime (CP Organization UPO Peterspee)                                                                         | (4)                                           |                                        |
| Beneficiaire ellectri ultime (GR-organisation-obo-Reference)                                                                         |                                               |                                        |
| Pátárana du hánáficiaira attactif (OPT-307-Omanivation) -                                                                            | Ajouter Copier                                |                                        |
| Taille de l'opérateur économique (BT-165-Omanization-Company)                                                                        | Veulliez chalair and option                   |                                        |
| Le lauréat est coté sur un marché réglementé                                                                                         | Oui                                           |                                        |
| (BT-746-Organization) :                                                                                                    | Non                                           |                                        |
| Points de contact spécifiques (GR-Touch-Point) (1)                                                                                   |                                               |                                        |
|                                                                                                    | Aj outer Copier                               |                                        |
| Identifiant - Point de contact spécifique<br>(OPT-201-Organization-TouchPoint) :                                                     | TPO-0001                                      | Il est conseillé aussi de préciser les |
| Nom officiel (BT-500-Organization-TouchPoint) :                                                                                      |                                               | points de contact.                     |
|                                                                                                    |                                               |                                        |
| Département (BT-16-Organization-TouchPoint) :                                                                                        |                                               |                                        |
|                                                                                                    |                                               |                                        |
| Adresse internet (BT-505-Organization-TouchPoint) :                                                                                  |                                               |                                        |
| (BT-509-Organization-TouchPoint) :                                                                                                   |                                               |                                        |
|                                                                                                    |                                               | 20<br>20                               |
| Point de contact du service (si différent du point de contact                                                                        | principal) (GR-TouchPoint-Contact)            |                                        |
| Point de contact (BT-502-Organization-TouchPoint)                                                                                    |                                               |                                        |
| Adresse électronique (RT-506-Omanization-True-PDrint)                                                                                |                                               |                                        |
| Téléphone (BT-503-Organization-TouchPoint)                                                                                           |                                               |                                        |
| Télécopieur (BT-739-Organization-TouchPoint)                                                                                         |                                               |                                        |
| Telecopear (arr/aerorganization-rouchroint)                                                                                          |                                               |                                        |

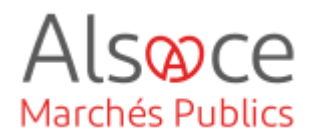

| Organisations (GR-Organisations-Subsection)                          | Pour ajouter une organisation, se        |
|----------------------------------------------------------------------|------------------------------------------|
| Organisations mentionnées dans l'avis (GR-Organisations) (1)         | dernière organisation créée puis cliquer |
| * Identifiant - Entreprise (OPT-200-Organization-Company) : ORG-0001 | sur « <b>ajouter</b> ».                  |

Il faudra créer et renseigner également les données pour l'organisation : «**Tribunal administratif** / **judiciaire**» (acheteurs publics / privés).

En fonction de votre entité, voici les différentes coordonnées :

Tribunal administratif de Strasbourg :

SIRET : 17670005200010 Adresse : 31 Avenue de la Paix, BP 51038, Strasbourg cedex, 67070 Subdivision pays : Bas-Rhin Pays : France Mail : <u>greffe.ta-strasbourg@juradm.fr</u> Téléphone : 03 88 21 23 23

Tribunal judiciaire de Mulhouse :

SIRET : 17680111600110 Adresse : 21 avenue Robert Schuman, 68100 Mulhouse Subdivision pays : Haut-Rhin Pays : France Mail : <u>accueil-mulhouse@justice.fr</u> Téléphone : 03 89 36 25 00

Tribunal judiciaire de Strasbourg :

SIRET : 49003150700018 Adresse : Quai Finkmatt CS 61030, 67070 Strasbourg Subdivision pays : Bas-Rhin Pays : France Mail : <u>tj-strasbourg@justice.fr</u> Téléphone : 03 88 75 27 27

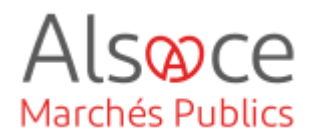

| Organisations (GR-Organisations-Subsection)<br>Organisations mentionnées dans l'avis (GR-Organisations) (1)<br>Ajouter Copier Supprimer<br>* Identifiant – Entreprise (OPT-200-Organization-Company) : ORG-0001                                                                                                    | Ajouter ensuite tous les attributaires,<br>co-traitants et sous-traitants.<br>Si une entreprise devait être<br>attributaire de plusieurs lots, ne crééer<br>l'entreprise qu'une seule fois.                              |
|----------------------------------------------------------------------------------------------------|----------------------------------------------------------------------------------------------------|
| Bénéficiaire effectif ultime (GR-Organisation-UBO-Reference) (1)<br>Rétérence du bénéficiaire effectif (OPT-302-Organization) : Veullez choisir une option V<br>Taille de l'opérateur économique (BT-165-Organization-Company) : Veullez choisir une option V<br>Le lauréat est coté sur un marché réglementé Oui Non | Pour déclarer qu'une entreprise est<br>attributaire d'un marché ( <i>titulaire /</i><br><i>mandataire / co-traitant / sous-</i><br><i>traitant</i> ), il faudra cocher qu'il est coté<br>sur un marché réglementé (OUI). |
| Une fois la saisie faite sur l'onglet 1 : cliquer sur SAUVEGARDER                                                                                                    |                                                                                                    |

**NB** : tant que vous n'aurez pas affecté un rôle à unr organisation, l'onglet 1 restera rouge.

Quitter

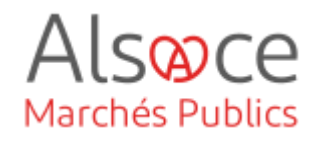

# 5.Onglet 2 : PARTIES CONTRACTANTES ET PRESTATAIRES DE SERVICES

| 1 2 3 4 5 6                                                                                     | Sauvegarder Quitt                           | er Vérifier annonc | e                                  |
|-------------------------------------------------------------------------------------------------|---------------------------------------------|--------------------|------------------------------------|
| Partie contractante et prestataire de services                                                  |                                             |                    |                                    |
|                                                                                                 |                                             |                    | Si les champs n'ont pas été repris |
| Acheteur (GR-ContractingAuthority) (1)                                                          |                                             | Ajouter Cop        | automatiquement, compléter les     |
| Acheteur (GR-ContractingAuthority-Buyer)                                                        |                                             |                    |                                    |
| * ID — Acquéreur (OPT-300-Procedure-Buyer) ① :                                                  | ORG-0001 - Collectivité européenne d'Alsace | ▼ ×                |                                    |
| * Forme juridique de l'acheteur (BT-11-Procedure-Buyer) :                                       | Autorité régionale                          | ✓ ×                |                                    |
| <ul> <li>* Activité du pouvoir adjudicateur (BT-10-Procedure-Buyer) :<br/>acustronte</li> </ul> | Services d'administration générale          | ▼ ×                |                                    |
| Profil de l'acheteur (BT-508-Procedure-Buyer) :                                                 |                                             |                    |                                    |
| Prestataire de services (GR-Procedure-SProvider) (1)                                            |                                             |                    |                                    |
|                                                                                                 |                                             | Aj outer Copi      | ier                                |
| ID — Prestataire de services (OPT-300-Procedure-SProvider) $\textcircled{0}$ :                  | Veulliez choisir une option                 | ~                  |                                    |
| Type de service fourni (OPT-030-Procedure-SProvider) :                                          | Veuillez choisir une option                 | ~                  |                                    |

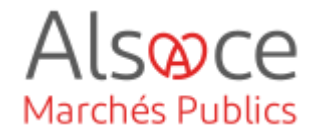

| -onglet 1                             | : OBJET                                                   |                                             |                          |                         |
|---------------------------------------|-----------------------------------------------------------|---------------------------------------------|--------------------------|-------------------------|
| 123<br>•                              | 4 5 6<br>Procédure                                        |                                             | Sauvegarder              | Quitter Vérifier annonc |
| 1. Objet                              | 2. Conditions de<br>passation du marché                   | 3. Détails du type de<br>procédure          | 4. Distribution des lots |                         |
| Objet (GR-                            | Procedure-Purpose)                                        |                                             |                          |                         |
| Référence                             | e de l'avis précédent (GR-Previe                          | ous-Notice) (1)                             |                          |                         |
|                                       | Avis précédent (                                          | OPP-090-Procedure) () :                     |                          | Ajouter Copier          |
| Base juric                            | lique (GR-Procedure-MainLega<br>* Base juridique de la pr | IBasis)<br>rocédure (BT-01-notice) : Direct | ive 2014/24/UE           | <b>v</b> ×              |
| Autre bas                             | e juridique avec un identifiant                           | (GR-Procedure-LocalLegalBa                  | sisWithID) (1)           |                         |
| Base juridi                           | que de la procédure (ELI — CELE)                          | <pre>K) (BT-01(c)-Procedure) :</pre>        |                          | Ajouter Copier          |
| Base juri                             | dique de la procédure (descriptior                        | n) (BT-01(d)-Procedure) :                   |                          |                         |
| · · · · · · · · · · · · · · · · · · · |                                                           |                                             |                          |                         |

Vérifier que la base juridique correponde à votre procédure.

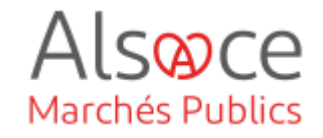

| Autre base juridique sans identifiant connu (GR-Procedure-Lo | calLegalBasisNoID) (1)                                                                                                    |
|--------------------------------------------------------------|----------------------------------------------------------------------------------------------------|
|                                                              | A jou te Copier                                                                                                    |
| Base juridique (BT-01(e)-Procedure) :                        | LocalLegalBasis                                                                                                    |
|                                                              |                                                                                                    |
| Base juridique (BT-01(f)-Procedure) :                        |                                                                                                    |
|                                                              |                                                                                                    |
| Conditions de passation du marché (GR-Procedure-Descriptio   | n)                                                                                                    |
| Identifiant interne (BT-22-Procedure) ①:                     | 23000300                                                                                                    |
| * Titre (BT-21-Procedure) :<br>conjunctoric :                | Tevaux au collège François Villon à MULHOUSE - Démointion<br>- Reconstruction - 23 lots travaux - Lots nº 03 à nº 25                                                                                                    |
| * Description (BT-24-Procedure) :<br>OBLIGHTONE :            | La consultation a pour objet la déconstruction de l'ensemble<br>des bâtiments de l'ancien collège et bâtiments SBGPA et la<br>reconstruction d'un nouvé féablissement scalaites sur la site<br>existant. A noter que les lots n° 1 et n° 2 ont déjà fait l'objet<br>de précédentes consultations et ont déjà été attribués |
| * Nature du marché (BT-23-Procedure) :                       | Marché de travaux 🗸 🗙                                                                                                    |

En complément des champs obligatoires, préciser « l'identifiant interne », c'est-à-dire la référence de votre consultation.

|                                                                                                    | ature) (I)                                                                                                    |                       |        |
|----------------------------------------------------------------------------------------------------|----------------------------------------------------------------------------------------------------|-----------------------|--------|
|                                                                                                    |                                                                                                    | Ajouter               | Copier |
| Nature supplémentaire du marché (BT-531-Procedure) :                                                                                                    | Veuillez choisir une option                                                                                                    | ~                     |        |
|                                                                                                    |                                                                                                    |                       |        |
| due du marché (GR-Procedure-Scope)                                                                                                    |                                                                                                    |                       |        |
| Valeur estimée hors TVA (BT-27-Procedure) :                                                                                                    | []                                                                                                    |                       |        |
| Valeur maximale de l'accord-cadre (BT-271-Procedure) :                                                                                                    |                                                                                                    |                       |        |
|                                                                                                    |                                                                                                    |                       |        |
| enclature principale (GR-Procedure-Scope-MainClassifica * Type de nomenclature (BT-26(m)-Procedure) :                                                                                                    | tion)                                                                                                    | V X                   |        |
| * Type de nomenclature (BT-26(m)-Procedure) :<br>* Type de nomenclature (BT-26(m)-Procedure) :<br>* Nomenclature principale (BT-262-Procedure) :                                                                                                    | tion)<br>Vocabulaire commun pour les marchés publics<br>Travaux de construction d'établissements d'enseignen                                                         | v ×<br>v ×            |        |
| nenclature principale (GR-Procedure-Scope-MainClassifica<br>* Type de nomenclature (BT-26(m)-Procedure) :<br>BOLIGATORIE :<br>* Nomenclature principale (BT-262-Procedure) :<br>BOLIGATORE :                                                                     | tion)<br>Vocabulaire commun pour les marchés publics<br>Travaux de construction d'établissements d'enseignen                                                         | ▼ ×<br>▼ ×            |        |
| enclature principale (GR-Procedure-Scope-MainClassifica<br>* Type de nomenclature (BT-26(m)-Procedure) :<br>Buildertouise :<br>* Nomenclature principale (BT-262-Procedure) :<br>Buildertouise :<br>benclature complémentaire (GR-Procedure-Scope-Addition       | tion)<br>Vocabulaire commun pour les marchés publics<br>Travaux de construction d'établissements d'enseignen<br>alClassification) (1)                                | ▼ ×<br>▼ ×            |        |
| enclature principale (GR-Procedure-Scope-MainClassifica<br>* Type de nomenclature (BT-26(m)-Procedure) :<br>BOLIGNTONIE :<br>* Nomenclature principale (BT-262-Procedure) :<br>BOLIGNTONIE :<br>BOLIGNTONIE :<br>BOLIGNTONIE :<br>BOLIGNTONIE :<br>BOLIGNTONIE : | tion)<br>Vocabulaire commun pour les marchés publics<br>Travaux de construction d'établissements d'enseignen<br>alClassification) (1)                                | ×<br>×<br>×           | Copier |
| enclature principale (GR-Procedure-Scope-MainClassifica  * Type de nomenclature (BT-26(m)-Procedure) :  * Nomenclature principale (BT-262-Procedure) :  enclature complémentaire (GR-Procedure-Scope-Addition Type de nomenclature (BT-26(a)-Procedure) :        | tion)<br>Vocabulaire commun pour les marchés publics<br>Travaux de construction d'établissements d'enseignen<br>alClassification) (1)<br>Veuillez choisir une option | V X<br>V X<br>Ajouter | Copier |

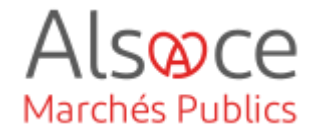

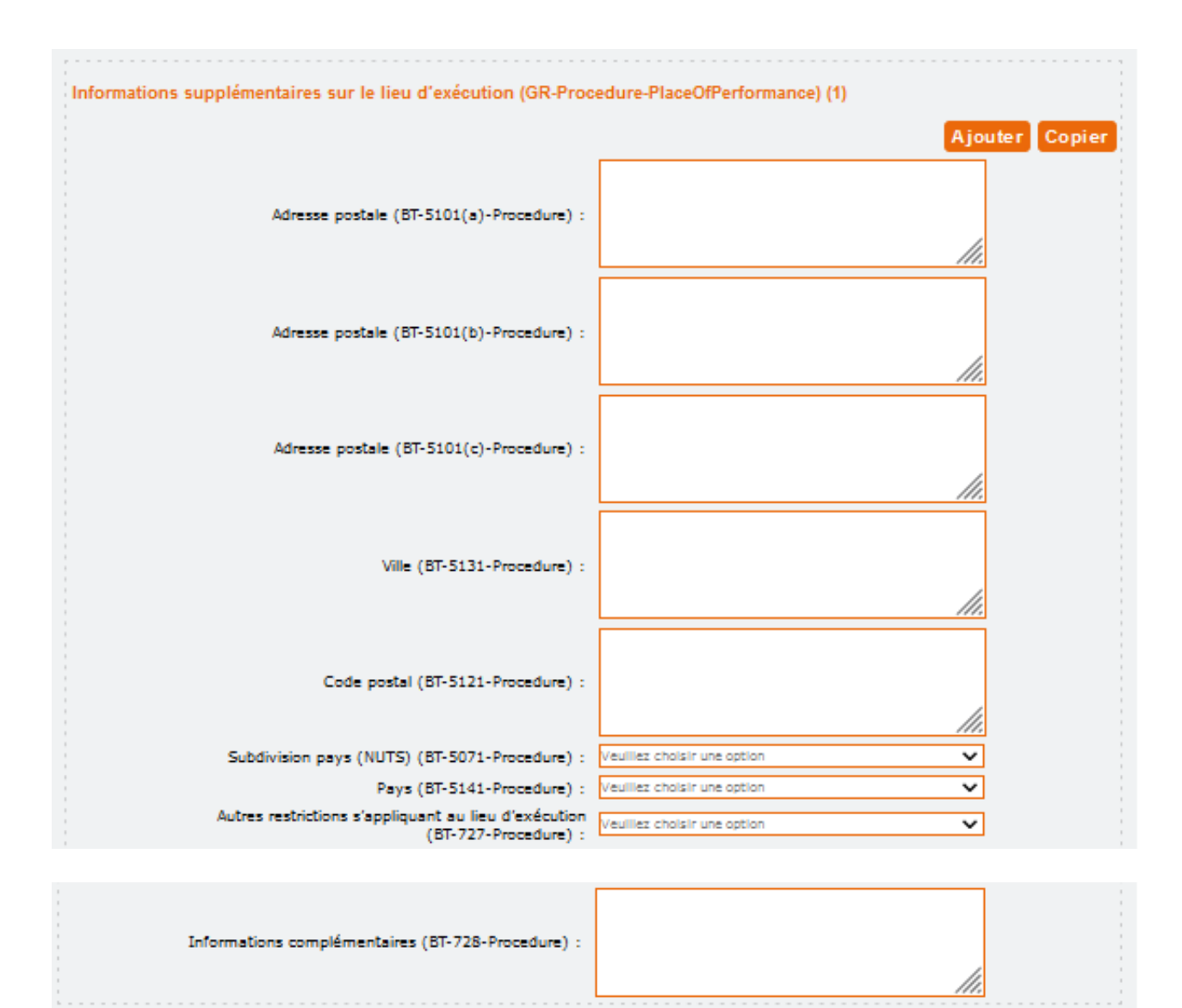

#### Cliquer sur SAUVEGARDER

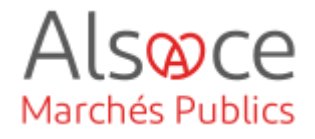

#### Sous-onglet 2 : CONDITIONS DE PASSATION DU MARCHE

| 1. Objet    | 2. Conditions de<br>passation du marché                                        | 3. Détails du type de<br>procédure      | 4. Distribution des lots |  |
|-------------|--------------------------------------------------------------------------------|-----------------------------------------|--------------------------|--|
| Conditions  | de passation du marché (GR-F                                                   | Procedure-TenderingTerms                | 5)                       |  |
| Droit trans | s <mark>frontière (GR-Procedure-Cross</mark><br>Droit transnational applicable | BorderLaw)<br>(BT-09(a)-Procedure): Cro | ossBorderLaw             |  |
|             | Description                                                                    | n (BT-09(b)-Procedure) :                |                          |  |
|             |                                                                                |                                         |                          |  |

#### Ne pas compléter sauf si concerné

Cliquer sur **SAUVEGARDER** 

#### Sous-onglet 3 : Détails du typé de PROCEDURE

| 1. Objet   | 2. Conditions de<br>passation du marché       | 3. Détails du type de<br>procédure                  | B          | 4. Distribution des lots |     |  |
|------------|-----------------------------------------------|-----------------------------------------------------|------------|--------------------------|-----|--|
| Détails du | type de procédure (GR-Procedu                 | ure-Procedure-subsect                               | ion)       |                          |     |  |
| Type de p  | rocédure (GR-Procedure-Proce                  | dure)                                               |            |                          |     |  |
| Ce         | tte procédure ou ce lot annulé(e)<br>relancé( | ou infructueux(-se) sera<br>e) (BT-634-Procedure) : | Oui<br>Non |                          |     |  |
| Princi     | pales caractéristiques de la procéd           | ure (BT-88-Procedure) :                             |            |                          | 1   |  |
| ∧ Carac    | téristiques de la procédure (pu               | blication ultérieure) (G                            | R-Unput    | olish-BT-88-Procedure)   |     |  |
|            | * Type de procédu                             | re (BT-105-Procedure) :<br>OBLIGATOIRE !            | Ouverte    |                          | ~ × |  |
| ▲ Туре     | de procédure (publication ultér               | ieure) (GR-Unpublish-E                              | 3T-105-P   | rocedure)                |     |  |
| Procédure  | accélérée (GR-Procedure-Acc                   | elerated)                                           |            |                          |     |  |
|            | La procédure est accélér                      | ée (BT-106-Procedure) :                             | Veuillez   | choisir une option       | ~   |  |
| 🔺 La pro   | océdure est accélérée (publicat               | ion ultérieure) (GR-Unp                             | oublish-l  | 3T-106-Procedure)        |     |  |

1 seul champ obligatoire à compléter.

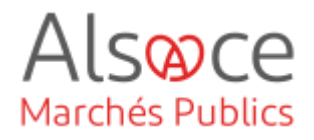

| group[name]ND-DirectAward (GR-Procedure-DirectAward)                                             |                                                            |
|--------------------------------------------------------------------------------------------------|------------------------------------------------------------|
| Justification de l'attribution directe (BT-136-Procedure) :                                      | Veuillez choisir une option                                |
| ▲ Code de justification de l'attribution directe (publication                                    | ultérieure) (GR-Unpublish-BT-136-Procedure)                |
| Autre justification (BT-135-Procedure) :                                                         |                                                            |
| <ul> <li>Justification de l'attribution directe (publication ultérieur</li> </ul>                | e) (GR-Unpublish-BT-135-Procedure)                         |
| Identifiant de la procédure antérieure justifiant l'attribution directe<br>(BT-1252-Procedure) : |                                                            |
| <ul> <li>Identifiant de la procédure précédente justifiant l'attributi<br/>Procedure)</li> </ul> | on directe (publication ultérieure) (GR-Unpublish-BT-1252- |
| Avis de préinformation terminé (GR-Procedure-PinTerminated)                                      |                                                            |
| Il est mis fin à l'appel à la concurrence (BT-756-Procedure) :                                   | Olui<br>Non                                                |
| Informations complémentaires (GR-Procedure-AdditionalIr                                          | formation)                                                 |
| Informations complémentaires (BT-300-Procedur                                                    | e) :                                                       |

#### Cliquer sur SAUVEGARDER

#### Sous-onglet 4 : DISTRIBUTION DES LOTS

| 1. Objet    | 2. Conditions de<br>passation du marché | 3. Détails du type de<br>procédure | 4. Distribution des lots  |                |
|-------------|-----------------------------------------|------------------------------------|---------------------------|----------------|
| Distributio | n des lots (GR-Procedure-LotD           | istribution)                       |                           |                |
| Compositi   | on d'un groupe de lots (GR-Pro          | ocedure-GroupComposition           | ı) (1)                    |                |
|             | Identifiant de grou                     | pe (BT-330-Procedure) : Vec        | illez choisir une option  | Ajouter Copier |
| Lot appar   | tenant au groupe (GR-Group-C            | composition-Reference) (1)         |                           |                |
|             | Lots inclus (f                          | BT-1375-Procedure) ①: Veu          | uillez choisir une option | Ajouter Copier |

Compléter les informations relatives aux groupes de lots, le cas échéant. Il s'agit de regrouper des lots et permettre ainsi aux candidats de ne présenter qu'une seule candidature pour plusieurs lots.

Les champs peuvent être pré-remplis si vous avez saisis des élements dans l'avis de publicité.

#### Cliquer sur SAUVEGARDER

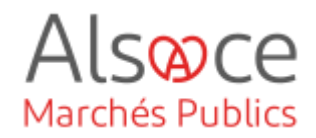

# 7.Onglet 4 : LOT

| 1 2 3 4 5 6                                 | Sauvegarde | r Qui  | itter V | érifier annonce |
|---------------------------------------------|------------|--------|---------|-----------------|
| Lots                                        |            |        |         |                 |
| LOT-0001 - Lot n° 03 : Gros-œuvre           |            | Copier | Modifi  | Supprimer       |
| LOT-0002 - Lot n° 04 : Charpente bois       |            | Copier | Modifi  | Supprimer       |
| LOT-0003 - Lot n° 05 : Isolation extérieure |            | Copier | Modifi  | supprimer       |

Dans l'onglet LOT vous devrez indiquer tous les lots de votre procédure. Si vous n'en avez pas, car votre procédure n'est pas allotie, vous devrez toutefois compléter 1 lot (unique).

Si les lots ne sont pas repris de la saisie faite depuis le profil d'acheteur, il vous suffira de cliquer sur le bouton **AJOUTER**.

La fonction **COPIER** permet de dupliquer un lot avec toutes les saisies effectuées sur le lot dupliqué. Attention toutefois à y faire les modifications nécessaires si tout n'est pas identique d'un lot à l'autre (*ex : le numéro du marché, etc…*).

Pour faire les modifications, cliquer sur **MODIFIER**.

| LOT-0001 - Lot nº 03 : G         | ros-œuvre                               |                                     |            |                                                                                |
|----------------------------------|-----------------------------------------|-------------------------------------|------------|--------------------------------------------------------------------------------|
| 1. Procédure d'appel<br>d'offres | 2. Conditions de<br>passation du marché | 3. Informations sur la présentation | 4. Recours | En cliquant sur <b>MODIFIER</b> pour accéder à un lot, vous allez avoir 4 sous |
|                                  |                                         |                                     |            | onglets à compléter / vérifier.                                                |

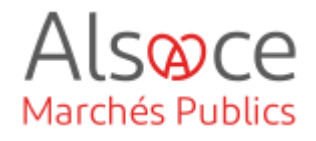

#### Sous-onglet 1 : PROCEDURE D'APPEL D'OFFRES

| LOT-0001 - Lot nº 03 : Gros-œuvre                               |                                   |                                                             |                                  |                   |                                |       |
|-----------------------------------------------------------------|-----------------------------------|-------------------------------------------------------------|----------------------------------|-------------------|--------------------------------|-------|
| 1. Procédure d'appel<br>d'offres<br>2. Condition<br>passation d | ns de<br>lu marché                | 3. Informations sur la<br>présentation                      | 4. Recours                       |                   |                                |       |
| Procédure d'appel d'offres (GR-Lot-Purpo                        | ie)                               |                                                             |                                  |                   |                                |       |
| Planification préalable (GR-Lot-PreviousP                       | lanning) (1)                      |                                                             |                                  | Aiouter Copier    | Si les champs n'ont pas été re | epris |
| Identifiant de l'avis anté                                      | rieur (BT-125(i)-Lot)             | :                                                           |                                  |                   |                                | 163   |
| Identifiant de la partie de l'avis an                           | érieur (BT-1251-Lot)              | :                                                           |                                  |                   | champs obligatoires            |       |
| Description du lot (GR-Lot-Description)                         |                                   |                                                             |                                  |                   |                                |       |
| * Identifiant in                                                | terne (BT-22-Lot) ①               | Lot nº 03                                                   |                                  |                   |                                |       |
|                                                                 |                                   | Lot nº 03 : Gros-œuvre                                      |                                  |                   |                                |       |
|                                                                 | * Titre (BT-21-Lot)<br>DBLIGATORE | -                                                           |                                  |                   |                                |       |
|                                                                 |                                   | -                                                           |                                  | 11.               |                                |       |
| * De                                                            | scription (BT-24-Lot)             | :                                                           |                                  |                   |                                |       |
|                                                                 | DOLISATORS                        |                                                             |                                  | 10                |                                |       |
| * Nature du                                                     | marché (BT-23-Lot)                | Marché de travaux                                           |                                  | ▼ ×               |                                |       |
| Nature sup<br>Étendue du marché (GR-Lo                          | plémentaire d<br>t-Scope)         | lu marché (BT-531-L<br>Quantité (BT-25-L<br>Unité (BT-625-L | ot) : Veuillez<br>ot) :<br>ot) : | choisir une optio | Ajouter Copier                 |       |
|                                                                 | Valeur estimé                     | e hors TVA (BT-27-L                                         | ot) :                            |                   |                                |       |
| Nomenclature pour le pro                                        | duit principa                     | l d'un lot (GR-Lot                                          | -Scope-Main                      | Classification    | ٦)                             |       |
| * Tj                                                            | pe de nomen                       | clature (BT-26(m)-L                                         | ot): Vocabu                      | iaire commun pou  | r les marchés publics 🗸 🗸      |       |
| *1                                                              | Iomenclature                      | principale (BT-262-L                                        | ot) : Travaux                    | de gros œuvre     | ▼ ×                            |       |
|                                                                 |                                   |                                                             |                                  |                   |                                |       |
| Nomenclature complément                                         | aire (GR-Lot                      | -Scope-Additional                                           | Classificatio                    | n) (1)            | Ajouter Copier                 |       |
| Т                                                               | ype de nomer                      | nclature (BT-26(a)-L                                        | ot) : Veuillez                   | choisir une optio | • <b>v</b>                     |       |
| Nomer                                                           | clature supplé                    | émentaire (BT-263-L                                         | ot) : Veuillez                   | choisir une optio | n <b>v</b>                     |       |
|                                                                 |                                   |                                                             |                                  |                   |                                |       |
| Type de marché (GR-Lot-Pr                                       | ocurementTy                       | pe)                                                         |                                  |                   |                                |       |

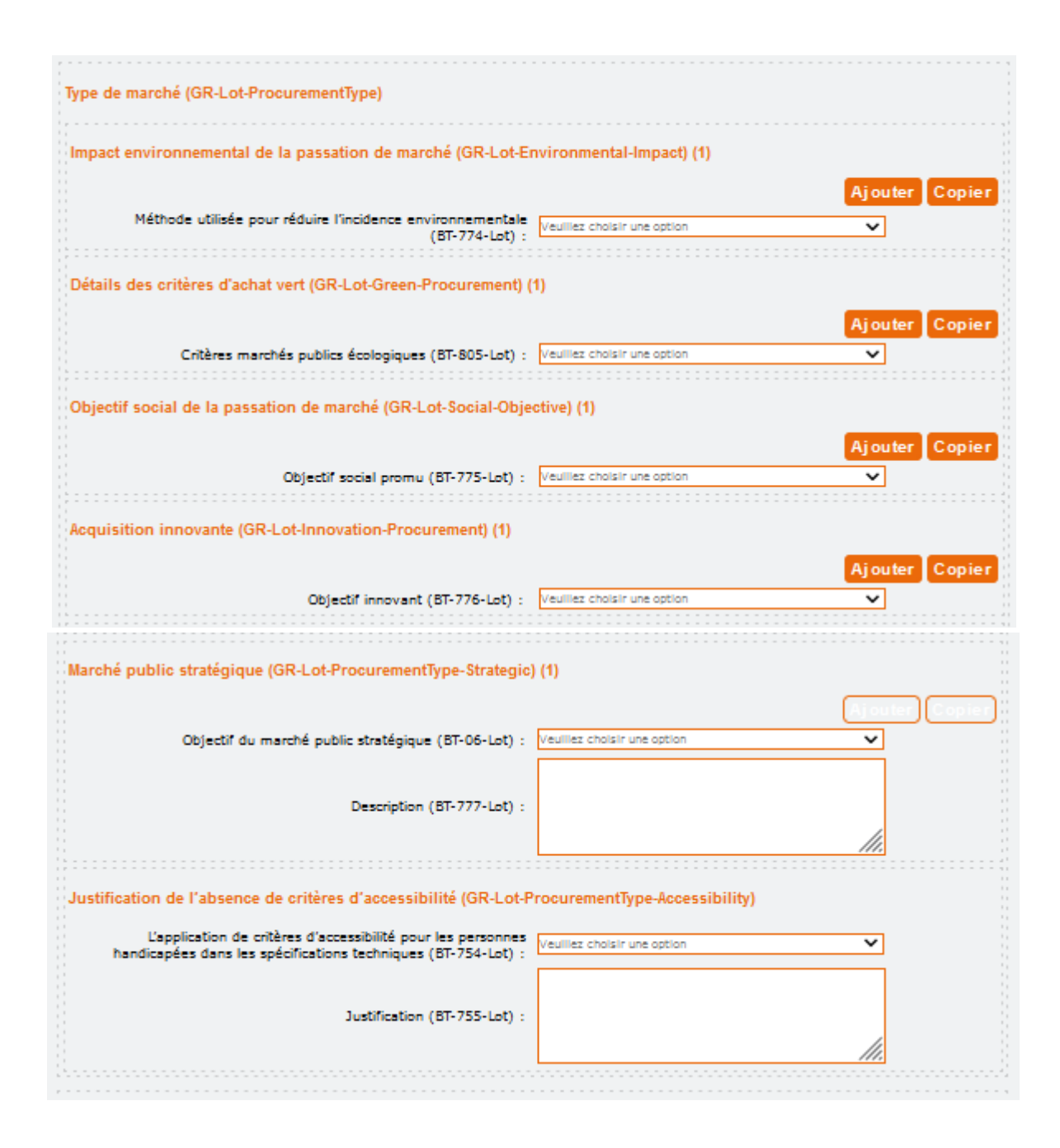

Alsonce

Marchés Publics

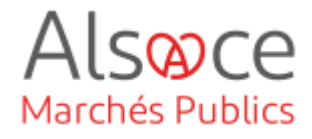

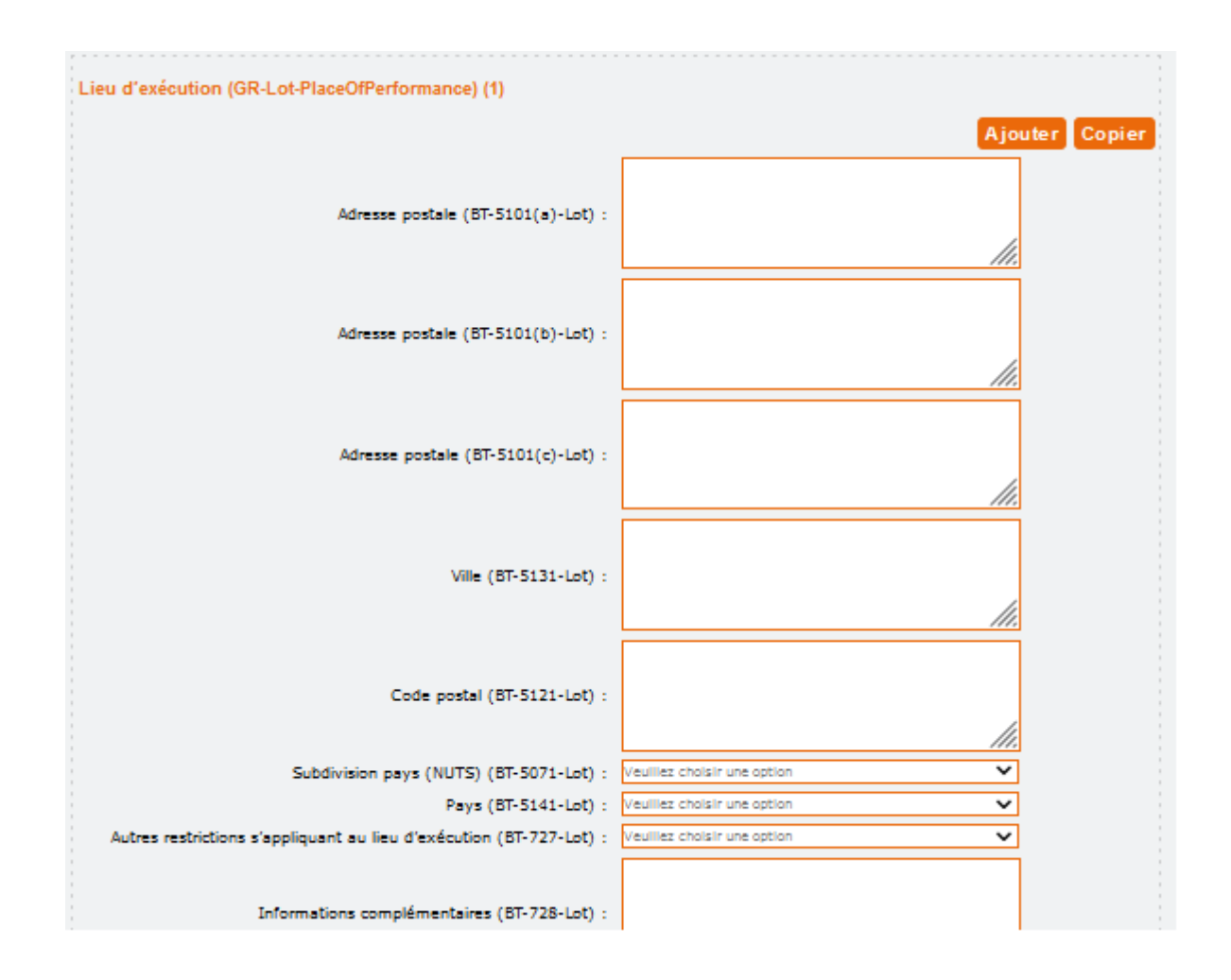

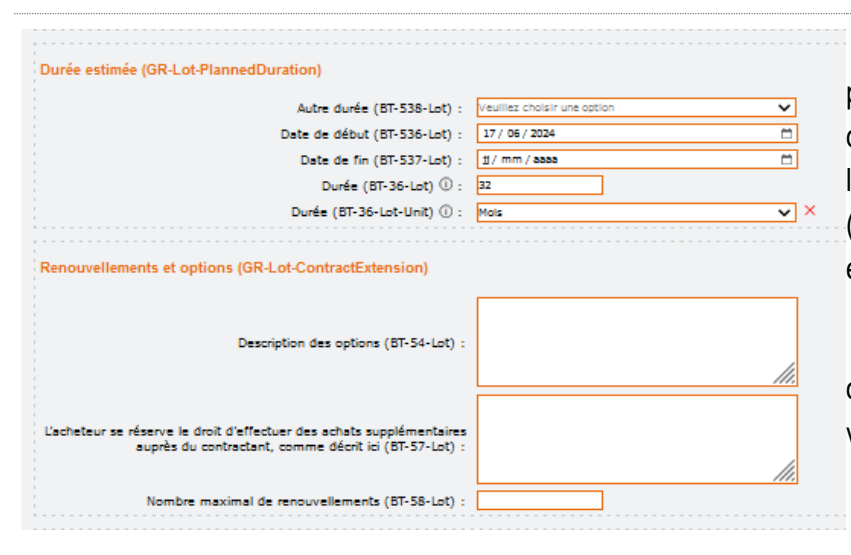

Au niveau de la durée estimée, préciser **soit** une date de début **et** une date de fin **soit** une date de début puis la durée en chiffre et la périodicité (*semaine/mois/an*), sinon un code erreur apparaîtra.

Puis compléter les autres champs obligatoires et autres en fonction de votre marché.

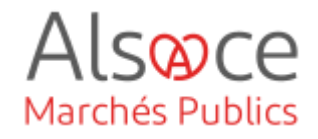

| Conditions de la mise aux enchères (GR-Lot-AuctionTerms)                                                            |                                                              |
|----------------------------------------------------------------------------------------------------|--------------------------------------------------------------|
| * Une enchère électronique est utilisée (BT-767-Lot) :<br>DBLISATORE :                                              | Oui<br>● Non                                                 |
| Accord sur les marchés publics (AMP) (GR-Lot-GpaAgreement)                                                          |                                                              |
| * Le marché relève de l'accord sur les marchés publics (AMP)<br>(BT-115-Lot) :                                      | ● Oui<br>○ Non                                               |
|                                                                                                    |                                                              |
| group[name]GR-Lot-EUFunds-Indicator (GR-Lot-EUFunds-Indi                                                            | icator)                                                      |
| * Le marché est au moins partiellement financé par des fonds de<br>l'Union européenne (BT-60-Lot) :<br>BULIGATORE ; | Projet de passation de marché non financé par des fonc 🛛 🗙 🗙 |
| Système de passation de marchés (GR-Lot-ContractingSystem)                                                          | )                                                            |
| Accord-cadre (GR-Lot-FrameworkAgreement-Use)                                                                        |                                                              |
| * Il s'agit d'un accord-cadre (BT-765-Lot) :                                                                        | Pas d'accord-cadre 🗸 🗙                                       |
|                                                                                                    |                                                              |
| Système de passation de marchés dynamique (GR-Lot-DPS-U                                                             | se)                                                          |
| * Il s'agit d'un système d'acquisition dynamique (BT-766-Lot) :                                                     | Pas de système d'acquisition dynamique                       |
|                                                                                                    |                                                              |
|                                                                                                    |                                                              |
| Informations sur l'accord-cadre (GR-Lot-FrameworkAgreement                                                          | t)                                                           |
| Catégories d'acheteurs (OPT-090-Lot) :                                                                              | Catégories d'acheteurs 🗸                                     |
| Autres acheteurs (BT-111-Lot) :                                                                                     |                                                              |
| Valeur maximale de l'accord-cadre (BT-271-Lot) :                                                                    |                                                              |
| Informations sur la législation fiscale (GR-Lot-FiscalLegis)                                                        |                                                              |
| ID — Fournisseur d'informations sur la législation fiscale<br>(OPT-301-Lot-FiscalLegis) :                           | Veuillez choisir une option                                  |
| Identifiant - Publication de l'avis (OPT-110-Lot-FiscalLegis) :                                                     |                                                              |
| Identifiant – Document relatif à la législation fiscale<br>(OPT-111-Lot-FiscalLegis) :                              |                                                              |
| Informations sur la législation environnementale (GR-Lot-Env                                                        | ironLegis)                                                   |
| ID — Fournisseur d'informations sur la législation environnementale<br>(OPT-301-Lot-EnvironLegis) :                 | Veuillez choisir une option                                  |
| URL vers la législation environnementale (OPT-120-Lot-EnvironLegis)                                                 |                                                              |
| Identifiant – Document relatif à la législation environnementale<br>(OPT-112-Lot-EnvironLegis) :                    |                                                              |
|                                                                                                    |                                                              |

| ID — Fournisseur d'informations sur la législation du travail<br>(OPT-301-Lot-EmployLegis) :       | Veuillez choisir une option |
|----------------------------------------------------------------------------------------------------|-----------------------------|
| URL vers la législation en matière d'emploi<br>(OPT-130-Lot-EmployLegis) :                         |                             |
| Identifiant - Document relatif à la législation en matière d'emploi<br>(OPT-113-Lot-EmployLegis) : |                             |
| ormations complémentaires (GR-Lot-AdditionalInformation)                                           |                             |
| Informations complémentaires (BT-300-Lot) :                                                        |                             |

# Sous-onglet 2 : CONDITIONS DE PASSATION DU MARCHE

| 1. Procédure d'appel<br>d'offres                  | 2. Conditions de<br>passation du marché                         | 3. Informations sur la<br>présentation                    | 4. Recours                |        |
|---------------------------------------------------|-----------------------------------------------------------------|-----------------------------------------------------------|---------------------------|--------|
| Conditions de passation d                         | lu marché (GR-Lot-TenderingTern                                 | ns)                                                       |                           |        |
| Critères d'attribution (GR-                       | -Lot-AwardCriteria)                                             |                                                           |                           |        |
| Critère d'attribution (GR-                        | Lot-AwardCriteria-Criterion) (1)                                |                                                           |                           |        |
|                                                   | * Type (BT-539-Lo<br>DBLIGHT                                    | ot) : Prix                                                | Ajouter Copier Sup        | primer |
| <ul> <li>Type de critère d'attr</li> </ul>        | ibution du lot (publication ultér                               | ieure) (GR-Unpublish-BT-539-                              | Lot)                      |        |
|                                                   | Description (BT-540-Lot)                                        | Prix noté sur 40 points                                   | li.                       |        |
| <ul> <li>Description du crit</li> </ul>           | ère d'attribution du lot (public                                | ation ultérieure) (GR-Unpu                                | blish-BT-540-Lot)         |        |
| Paramètres des critères<br>Critère de valeur ponc | s d'attribution (GR-Lot-AwardC<br>Jérée (GR-Lot-AwardCriteria-W | riteria-Criterion-Parameters<br>eightCriterion-Parameter) | )                         |        |
| Nombre critère d                                  | l'attribution (BT-541-Lot-WeightNu                              | ımber) : 40                                               |                           | Г      |
| <ul> <li>Critère de valeur</li> </ul>             | pondérée (publié ultérieureme                                   | ent) (GR-Unpublish-BT-541-L                               | .ot-WeightNumber)         |        |
| Le nor                                            | mbre est une pondération (BT-542                                | 1-Lot) : Pondération (points, val                         | eur exacte) 🗸 🗸           | ) × (  |
| <ul> <li>Pondération du c</li> </ul>              | ritère d'attribution du lot (pub                                | lication ultérieure) (GR-Un                               | oublish-BT-5421-Lot)      |        |
| Critère de valeur fixe (                          | GR-Lot-AwardCriteria-FixedCr                                    | iterion-Parameter)                                        |                           |        |
| Nombre critère                                    | d'attribution (BT-541-Lot-FixedNu                               | imber) :                                                  |                           |        |
| <ul> <li>Critère de valeur</li> </ul>             | fixe (publié ultérieurement) (G                                 | R-Unpublish-BT-541-Lot-Fix                                | edNumber)                 |        |
| Le no                                             | mbre est une veleur fixe (BT-54)                                | 7-Lot) · Veuillez choisir une opti                        | an 🗸                      |        |
|                                                   | Sindle est dile valedi fixe (DI-343                             |                                                           |                           | ]      |
| ▲ Le critère d'attrib                             | ution du lot est un nombre fix                                  | e (publication ultérieure) (0                             | iR-Unpublish-BT-5422-Lot) | ]      |

Au niveau du critère d'attribution, renseigner les critères de jugement des offres et dans la partie « **description** » indiquer à nouveau l'intitulé du critère ou une description en lien avec le critère.

Alsoce

Marchés Publics

Préciser la valeur pondérée

Choisir la typologie de la pondération.

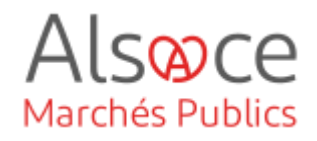

|                                         |                         |                               | Ajouter Copi                         |
|-----------------------------------------|-------------------------|-------------------------------|--------------------------------------|
| Nombre critère d'attribution (BT-541-Lo | t-ThresholdNumber) :    |                               |                                      |
| Critère de seuil de valeur (publié u    | ltérieurement) (GR-Un   | publish-BT-541-Lot-Threshold  | Number)                              |
| Le nombre est un type de                | seuil (BT-5423-Lot) :   | /euillez choisir une option   | ~                                    |
| Le nombre du critère d'attribution      | du lot est un seuil (pu | blication ultérieure) (GR-Unp | ublish-BT-5423-Lot)                  |
|                                         | ·····                   |                               |                                      |
|                                         | Nom (BT-734-Lot) :      |                               |                                      |
| Nom des critères d'attribution du lot   | (publication ultérieur  | e) (GR-Unpublish-BT-734-Lot)  |                                      |
|                                         |                         |                               |                                      |
|                                         |                         |                               |                                      |
|                                         |                         |                               | F                                    |
| ère d'attribution (GR-Lot-AwardCriteri  | a-Criterion) (1)        | Ē                             |                                      |
|                                         |                         |                               | Commenter and Commenter of Commenter |

Cliquer sur **AJOUTER** pour indiquer un autre / critère d'attribution.

Pour la valeur technique, opter pour « **qualité** » dans le menu déroulant et dans le champ description, préciser qu'il s'agit de la valeur technique.

**NB** : le total de la pondération des critères doit être égal à 100.

# Sous-onglet 3 : INFORMATIONS SUR LA PRESENTATION

| LOT-0001 - Lot nº 03 : G         | ros-œuvre                                                |                                        |            |
|----------------------------------|----------------------------------------------------------|----------------------------------------|------------|
| 1. Procédure d'appel<br>d'offres | 2. Conditions de<br>passation du marché                  | 3. Informations sur la<br>présentation | 4. Recours |
| Informations sur la présen       | tation (GR-Lot-SubmissionInfo                            | 5)                                     |            |
| Procédure (GR-Lot-Proced         | ture)                                                    |                                        |            |
| Cette procédure ou o             | e lot annulé(e) ou infructueux(-se<br>relancé(e) (BT-634 | :) sera ○Oui<br>-Lot) : ○Non           |            |
| Organisation fournissant         | des informations complément                              | aires (GR-Lot-AddInfo)                 |            |
| ID — Fo                          | urnisseur d'informations suppléme<br>(OPT-301-Lot-Add    | ntaires<br>Info) :                     | ~          |
| Organisation fournissant         | les documents (GR-Lot-DocPr                              | ovider)                                |            |
| ID — Fournisseur de              | documents (OPT-301-Lot-DocProv                           | ider) : Veulliez choisir une option    | ~          |

Il n'y a rien à compléter sauf cas particulier.

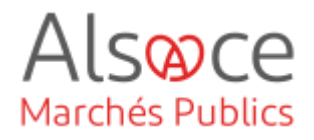

#### Sous-onglet 4 : RECOURS

| 1. Procédure d'appel<br>d'offres | 2. Conditions de<br>passation du marché                      | 3. Informations sur la<br>présentation                                                                                                    | 4. Recours                                                                                                    |          |
|----------------------------------|--------------------------------------------------------------|----------------------------------------------------------------------------------------------------|----------------------------------------------------------------------------------------------------|----------|
| Recours (GR-Lot-Review)          |                                                              |                                                                                                    |                                                                                                    |          |
| Dates limites de recours (G      | R-Lot-Deadline)                                              |                                                                                                    |                                                                                                    |          |
| Informations relativ             | ves aux délais de recours (BT-99-L                           | Référé contractuel dans les 31<br>publication de l'avis d'attributic<br>marchés fondés sur un accord-<br>d'acquisition dynamique, sulva<br>conclusion du contrat, ou, en l'<br>d'un tel avis ou de la notificatio | ours sulvant la<br>in au JOUE ou, pour les<br>cadre ou un système<br>nt la notification de la<br>absence de publication<br>n précibée, dans les 6 | ~        |
| Organisation chargée des p       | procédures de recours (GR-Lot                                | -ReviewOrg)                                                                                                    |                                                                                                    |          |
| * ID — Organisation of           | le révision (OPT-301-Lot-ReviewO<br>BILIGHT                  | rg) : ORG-0004 - Tribunal Administra                                                                                                    | atif (TA) de Strasbourg                                                                                                    | ××       |
| Organisation fournissant le      | es informations sur le recours (                             | (GR-Lot-ReviewInfo)                                                                                                    |                                                                                                    |          |
| ID — F                           | ournisseur d'informations sur l'exa<br>(OPT-301-Lot-ReviewIn | fo) :                                                                                                    |                                                                                                    | <b>v</b> |
| Organisation chargée des         | procédures de médiation (GR-l                                | Lot-Mediator)                                                                                                    |                                                                                                    |          |
| ID                               | — Médiateur (OPT-301-Lot-Mediat                              | tor) : Veuillez choisir une option                                                                                                    |                                                                                                    | ~        |

Préciser les voies de recours dans le premier champ et compléter le champ obligatoire.

#### Cliquer sur **SAUVEGARDER.**

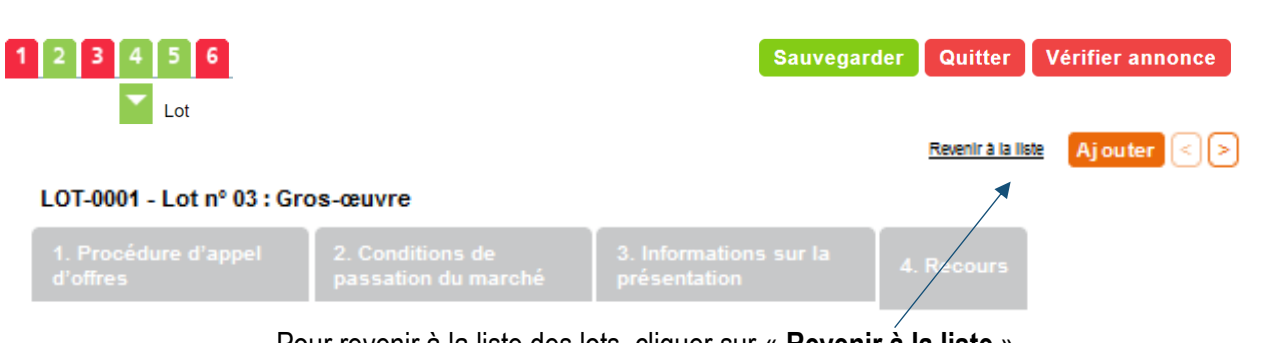

Pour revenir à la liste des lots, cliquer sur « Revenir à la liste »

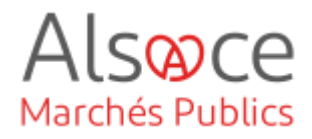

# 8.Onglet 5 : GROUPES DE LOTS

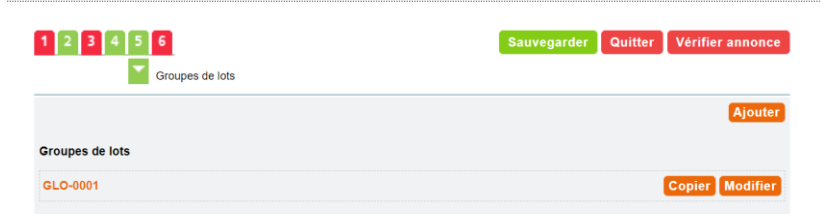

Vous n'avez rien à compléter sauf si vous avez des groupes de lots.

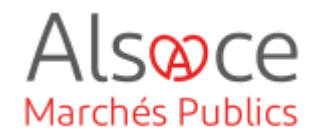

| 9.Onglet 6 : RES    | ULTA      | Г          |                       |             |         |                  |  |
|---------------------|-----------|------------|-----------------------|-------------|---------|------------------|--|
| 1 2 3 4 5 6<br>🔻    | Résultat  |            |                       | Sauvegarder | Quitter | Vérifier annonce |  |
| 1. Soumissionnaires | 2. Offres | 3. Marchés | 4. Résultats des lots | 5. Résultat |         |                  |  |

#### Sous-onglet : SOUMISSIONNAIRES

Il s'agit dans ce sous-onglet d'indiquer le ou les soumissionnaires (entreprise(s) retenue(s)).

| 1. Soumissionnaires 2. Offres 3. Marcl                                                                      | nés 4. Résultats des lots 5. Résultat   |
|----------------------------------------------------------------------------------------------------|-----------------------------------------|
| Soumissionnaires (GR-TenderingParty-Section)                                                                |                                         |
| Soumissionnaire (GR-TenderingParty) (1)                                                                     |                                         |
| Identifiant - Soumissionnaire (OPT-210-Tenderer) :<br>Nom de la partie soumissionnaire (OPT-211-Tenderer) : | Ajouter Copier Supprimer TPA-0001 MADER |
| Soumissionnaires (GR-Tenderer) (1)                                                                          | Ajouter Copier                          |
| ID — Soumissionnaire (OPT-300-Tenderer) $\oplus$ :                                                          | DRG-0003 - MADER SA                     |
| Chef de file du soumissionnaire (OPT-170-Tenderer) :                                                        | Olui<br>O Non                           |
|                                                                                                    |                                         |
| Sous-traitant (GR-Subcontractor) (1)                                                                        | Aiguter Conjer                          |
| ID — Sous-traitant (OPT-301-Tenderer-SubCont) :                                                             | Veuillez choisir une option             |
| Entrepreneur principal (GR-Tenderer-Main-Contractor-Id) (1)                                                 |                                         |
| ID — Contractant principal (OPT-301-Tenderer-MainCont) :                                                    | Veuillez choisir une option             |

Inscrire le nom du soumissionnaire. En cas de groupement, indiquer : « GROUPEMENT : Entreprise XX Mandataire ».

Choisir dans le menu déroulant l'entreprise retenue.

S'il s'agit d'un groupement, cliquer sur AJOUTER (celui qui est encadré) pour rajouter le co-traitant et cocher OUI (Chef de file du soumissionnaire) pour le mandataire du groupement et NON pour le co-traitant.

Si un sous-traitant est connu et qu'il a été indiqué en tant que soumissionnaire dans l'onglet « organisation », vous pourrez l'ajouter ici via le menu déroulant.

Pour ajouter un soumissionnaire, cliquer sur **AJOUTER** au niveau du dernier soumissionnaire renseigné.

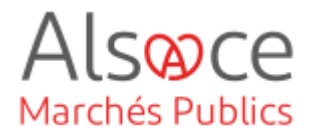

#### Sous-onglet : OFFRES

Il s'agit d'associer un soumissionnaire à une offre.

| 1. Soumissionnaires     2. Offres     3. Marchés     4. Résultats des lots     5. Résultat                   |
|----------------------------------------------------------------------------------------------------|
| Offres (GR-LotTender-Section)                                                                                |
| Offre présentée (GR-LotTender) (1)                                                                           |
| Offre (GR-Tender)                                                                                            |
| Identifiant - Offre (OPT-321-Tender) : TEN-0001<br>Identifiant de l'offre (BT-3201-Tender) : MADER SA        |
| L'offre a été classée (BT-1711-Tender) : Oui<br>Non<br>Place sur la liste des lauréats (BT-171-Tender) :     |
| ▲ Place sur la liste des lauréats (publication ultérieure) (GR-Unpublish-BT-171)                             |
| L'offre est une variante (BT-193-Tender) : Oui<br>Non                                                        |
| <ul> <li>L'offre est une variante (publication ultérieure) (GR-Unpublish-BT-193)</li> </ul>                  |
| Valeur du résultat (BT-720-Tender) : 5380960                                                                 |
| Valeur du résultat (publication ultérieure) (GR-Unpublish-BT-720)                                            |
| <ul> <li>La valeur de la sous-traitance est connue (publication ultérieure) (GR-Unpublish-BT-730)</li> </ul> |
| Le pourcentage de la sous-traitance est connu (BT-731-Tender) : Oui<br>Non                                   |
| ▲ Le pourcentage de la sous-traitance est connu (publication ultérieure) (GR-Unpublish-BT-731)               |

Compléter le champ « **Identifiant de I'offre** », en indiquant le nom de l'entreprise et ou en précisant OFFRE 1 etc ...

Vous pouvez compléter le classement si souhaitez.

Compléter valeur de résultat (BT 720) : montant de votre marché, si accord cadre montant maximum (en € ou quantité) x la durée totale du marché.

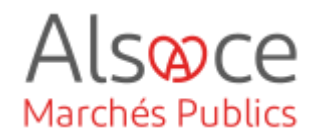

| Identifiant du lot ou groupe de lots (BT-13714-Tender) :                     | LOT-0001 - Lot nº 03 : Gros-œuvre | ~   |
|------------------------------------------------------------------------------|-----------------------------------|-----|
| Identifiant - Soumissionnaire (OPT-310-Tender) :                             | TPA-0001 - MADER                  | ~   |
| us-traitance (GR-LotTender-Subcontracting)                                   |                                   |     |
| Valeur de la sous-traitance (BT-553-Tender) :                                |                                   |     |
| Valeur de la sous-traitance (publication ultérieure) (GR-U                   | npublish-BT-553)                  |     |
| Description (BT-554-Tender) :                                                |                                   | 11. |
| Description (publication ultérieure) (GR-Unpublish-BT-5                      | id)                               |     |
| Pourcentage de la sous-traitance (BT-555-Tender) :                           |                                   |     |
| Pourcentage de la sous-traitance (publication ultérieure)                    | (GR-Unpublish-BT-555)             |     |
| Sous-traitance (BT-773-Tender) :                                             | Veuillez choisir une option       | ~   |
| <ul> <li>Sous-traitance (publication ultérieure) (GR-Unpublish-Bl</li> </ul> | -773)                             |     |
| La valeur de la sous-traitance est connue (BT-730-Tender) :                  | Oui<br>Non                        |     |

Sélectionner le lot puis le soumissionnaire du lot correspondant.

|       | 1. Soumissionnaires             | 2. Offres | 3. Marchés | 4. Résultats des lots | 5. Résultat      |
|-------|---------------------------------|-----------|------------|-----------------------|------------------|
| Offre | es (GR-LotTender-Section)       |           |            |                       |                  |
| Off   | re présentée (GR-LotTender) (1) |           |            |                       |                  |
|       |                                 |           |            | Ajouter               | Copier Supprimer |
| or    | re (GR-Tender)                  |           |            |                       |                  |

Pour ajouter les autres lots, remonter sur la page pour venir cliquer sur AJOUTER puis compléter les champs.

Veillez à être positionné sur le dernier « élément » saisi pour qu'il apparaisse dans le bon ordre chronologique.

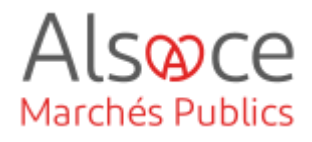

#### Sous-onglet : MARCHES

Il s'agit de lier une offre à un lot.

| 1. Soumissionnaires 2. Offres 3. March                                                                                                    | nés 4. Résultats des lots                                                                                                    | 5. Résultat                                                |
|----------------------------------------------------------------------------------------------------|----------------------------------------------------------------------------------------------------|------------------------------------------------------------|
| archés (GR-SettledContract-Section)                                                                                                    |                                                                                                    |                                                            |
| Marché passé (GR-SettledContract) (1)                                                                                                    |                                                                                                    |                                                            |
|                                                                                                    | Ajouter                                                                                                    | oier Supprime                                              |
|                                                                                                    |                                                                                                    |                                                            |
| Marché 1 (GR-SettledContract-1)                                                                                                    |                                                                                                    |                                                            |
| Identifiant - Marché (OPT-316-Contract) :                                                                                                    | CON-0001                                                                                                    |                                                            |
| Identifiant du marché (BT-150-Contract) : Date à lesuelle le levéet a été abaiei (BT-1451, Contract) :                                                                                                    | 18 ( 03 ( 2024                                                                                                    | -                                                          |
| Date de conclusion du marché (BT-1451-Contract) :                                                                                                    | 08 / 04 / 2024                                                                                                    |                                                            |
| bate de conclusion de marche (di-143-contract) :                                                                                                    | Lot nº 03 : Gros-ceuvre                                                                                                    |                                                            |
| The (PT 73) Contract)                                                                                                    |                                                                                                    |                                                            |
| filte (BI-721-Contract) :                                                                                                    |                                                                                                    | 1                                                          |
|                                                                                                    |                                                                                                    | ///.                                                       |
| Adresse du marché (BT-151-Contract) :                                                                                                    | 001                                                                                                    |                                                            |
| (BT-768-Contract) :                                                                                                    | O Non                                                                                                    |                                                            |
| Identifiant - Avis accord-cadre (OPT-100-Contract) :                                                                                                    |                                                                                                    |                                                            |
|                                                                                                    |                                                                                                    |                                                            |
| ffre conduisant au contrat (GR_SettledContractTonderPerferen                                                                                                    | (d)                                                                                                    |                                                            |
| me conduisant au contrat (one-settled contractiender Reieren                                                                                                    | se) (1)                                                                                                    |                                                            |
|                                                                                                    | A 2                                                                                                    | outor Conjor                                               |
|                                                                                                    | <u>A</u>                                                                                                    | outer Copier                                               |
| ID offre marché (BT-3202-Contract) :                                                                                                    | EN-0001 - MADER SA                                                                                                    | ▼ ×                                                        |
| ID offre marché (BT-3202-Contract) : [                                                                                                    | EN-0001 - MADER SA                                                                                                    | × ×                                                        |
| ID offre marché (BT-3202-Contract) : [<br>ignataire du contrat (GR-Contract-Signatory) (1)                                                                                                    | EN-0001 - MADER SA                                                                                                    | × ×                                                        |
| ID offre marché (BT-3202-Contract) : [<br>ignataire du contrat (GR-Contract-Signatory) (1)                                                                                                    | EN-0001 - MADER SA                                                                                                    | outer Copier                                               |
| ID offre marché (BT-3202-Contract) : [<br>iignataire du contrat (GR-Contract-Signatory) (1)<br>ID — Signataire du contrat (OPT-300-Contract-Signatory) ① : [                                                                                                    | EN-0001 - MADER SA                                                                                                    | outer Copier                                               |
| ID offre marché (BT-3202-Contract) : [<br>ignataire du contrat (GR-Contract-Signatory) (1)<br>ID — Signataire du contrat (OPT-300-Contract-Signatory) ① : [<br>ands de l'Union utilisés dans le marché (GR-SettledContract-2                                                                                                    | EN-0001 - MADER SA                                                                                                    | outer Copier                                               |
| ID offre marché (BT-3202-Contract) : [<br>ignataire du contrat (GR-Contract-Signatory) (1)<br>ID — Signataire du contrat (OPT-300-Contract-Signatory) ① : [<br>onds de l'Union utilisés dans le marché (GR-SettledContract-2                                                                                                    | EN-0001 - MADER SA                                                                                                    | outer Copier                                               |
| ID offre marché (BT-3202-Contract) : [<br>ignataire du contrat (GR-Contract-Signatory) (1)<br>ID — Signataire du contrat (OPT-300-Contract-Signatory) ① : [<br>onds de l'Union utilisés dans le marché (GR-SettledContract-2                                                                                                    | EN-0001 - MADER SA<br>Aj<br>DRG-0001 - Collectivité européenne d'Alsace<br>) (1)                                                    | outer Copier                                               |
| ID offre marché (BT-3202-Contract) : [<br>ignataire du contrat (GR-Contract-Signatory) (1)<br>ID — Signataire du contrat (OPT-300-Contract-Signatory) ① : [<br>onds de l'Union utilisés dans le marché (GR-SettledContract-2<br>Identifiant des fonds de l'UE (BT-5011-Contract) : [                                                                                                    | EN-0001 - MADER SA                                                                                                    | jouter Copier                                              |
| ID offre marché (BT-3202-Contract) : [<br>ignataire du contrat (GR-Contract-Signatory) (1)<br>ID — Signataire du contrat (OPT-300-Contract-Signatory) ① : [<br>onds de l'Union utilisés dans le marché (GR-SettledContract-2<br>Identifiant des fonds de l'UE (BT-5011-Contract) : [<br>Iom du projet ou programme financé par l'UE (BT-722-Contract) : [                                                                                                    | EN-0001 - MADER SA A IRG-0001 - Collectivité européenne d'Alsace (A) (1) (1) (4) (euillez choisir une option                        | jouter Copier                                              |
| ID offre marché (BT-3202-Contract) : [<br>ignataire du contrat (GR-Contract-Signatory) (1)<br>ID — Signataire du contrat (OPT-300-Contract-Signatory) ① : [<br>onds de l'Union utilisés dans le marché (GR-SettledContract.2<br>Identifiant des fonds de l'UE (BT-5011-Contract) : [<br>Identifiant des fonds de l'UE (BT-5011-Contract) : [                                                                                                    | EN-0001 - MADER SA A IRG-0001 - Collectivité européenne d'Alsace (A) (1) (1) (euillez choisir une option                            | jouter Copier                                              |
| ID offre marché (BT-3202-Contract) : [<br>ignataire du contrat (GR-Contract-Signatory) (1)<br>ID — Signataire du contrat (OPT-300-Contract-Signatory) ① : [<br>inds de l'Union utilisés dans le marché (GR-SettledContract 2)<br>Identifiant des fonds de l'UE (BT-5011-Contract) : [<br>iom du projet ou programme financé par l'UE (BT-5110-Contract) : [<br>Autres informations sur les fonds de l'UE (BT-6110-Contract) :                                                                                                    | EN-0001 - MADER SA                                                                                                    | jouter Copier                                              |
| ID offre marché (BT-3202-Contract) : [<br>ignataire du contrat (GR-Contract-Signatory) (1)<br>ID – Signataire du contrat (OPT-300-Contract-Signatory) ① : [<br>inds de l'Union utilisés dans le marché (GR-SettledContract-2<br>Identifiant des fonds de l'UE (BT-5011-Contract) : [<br>om du projet ou programme financé par l'UE (BT-5011-Contract) : [<br>Autres informations sur les fonds de l'UE (BT-6110-Contract) :                                                                                                    | EN-0001 - MADER SA                                                                                                    | jouter Copier                                              |
| ID offre marché (BT-3202-Contract) : [ gnataire du contrat (GR-Contract-Signatory) (1) ID — Signataire du contrat (OPT-300-Contract-Signatory) ① : [ nds de l'Union utilisés dans le marché (GR-SettledContract 2 Identifiant des fonds de l'UE (BT-5011-Contract) : [ om du projet ou programme financé par l'UE (BT-722-Contract) : [ Autres informations sur les fonds de l'UE (BT-6110-Contract) :                                                                                                    | EN-0001 - MADER SA                                                                                                    | jouter Copier                                              |
| ID offre marché (BT-3202-Contract) : [ ignataire du contrat (GR-Contract-Signatory) (1) ID — Signataire du contrat (OPT-300-Contract-Signatory) ① : [ onds de l'Union utilisés dans le marché (GR-SettledContract- Identifiant des fonds de l'UE (BT-5011-Contract) : Identifiant des fonds de l'UE (BT-722-Contract) : [ Autres informations sur les fonds de l'UE (BT-6110-Contract) :                                                                                                    | EN-0001 - MADER SA                                                                                                    | jouter Copier                                              |
| ID offre marché (BT-3202-Contract) : [ ignataire du contrat (GR-Contract-Signatory) (1) ID — Signataire du contrat (OPT-300-Contract-Signatory) ① : [ onds de l'Union utilisés dans le marché (GR-SettledContract-2 Identifiant des fonds de l'UE (BT-5011-Contract) : Identifiant des fonds de l'UE (BT-5011-Contract) : Autres informations sur les fonds de l'UE (BT-6110-Contract) :                                                                                                    | EN-0001 - MADER SA                                                                                                    | outer Copier                                               |
| ID offre marché (BT-3202-Contract) : [<br>ignataire du contrat (GR-Contract-Signatory) (1)<br>ID — Signataire du contrat (OPT-300-Contract-Signatory) (1) : [<br>ands de l'Union utilisés dans le marché (GR-SettledContract-<br>Identifiant des fonds de l'UE (BT-5011-Contract) : [<br>Identifiant des fonds de l'UE (BT-5011-Contract) : [<br>autres informations sur les fonds de l'UE (BT-6110-Contract) : [                                                                                                    | EN-0001 - MADER SA                                                                                                    | jouter Copier                                              |
| ID offre marché (BT-3202-Contract) : [<br>ignataire du contrat (GR-Contract-Signatory) (1)<br>ID — Signataire du contrat (OPT-300-Contract-Signatory) (1) : [<br>onds de l'Union utilisés dans le marché (GR-SettledContract-<br>Identifiant des fonds de l'UE (BT-5011-Contract) : [<br>Identifiant des fonds de l'UE (BT-5011-Contract) : [<br>Identifiant des fonds de l'UE (BT-5011-Contract) : [<br>Autres informations sur les fonds de l'UE (BT-6110-Contract) : [                                                                                                    | EN-0001 - MADER SA                                                                                                    | jouter Copier                                              |
| ID offre marché (BT-3202-Contract) : [<br>ignataire du contrat (GR-Contract-Signatory) (1)<br>ID — Signataire du contrat (OPT-300-Contract-Signatory) (0) : [<br>onds de l'Union utilisés dans le marché (GR-SettledContract)<br>Identifiant des fonds de l'UE (BT-5011-Contract) : [<br>Identifiant des fonds de l'UE (BT-5011-Contract) : [<br>Autres informations sur les fonds de l'UE (BT-6110-Contract) : [                                                                                                    |                                                                                                    | jouter Copier                                              |
| ID offre marché (BT-3202-Contract) : [<br>ignataire du contrat (GR-Contract-Signatory) (1)<br>ID – Signataire du contrat (OPT-300-Contract-Signatory) ① : [<br>onds de l'Union utilisés dans le marché (GR-SettledContract-2<br>Identifiant des fonds de l'UE (BT-5011-Contract) :<br>Identifiant des fonds de l'UE (BT-5011-Contract) :<br>Autres informations sur les fonds de l'UE (BT-6110-Contract) :<br>Autres informations sur les fonds de l'UE (BT-6110-Contract) :<br>1. Soumissionnaires<br>2. Offres<br>3. March                                                                                                    | EN-0001 - MADER SA  A  RG-0001 - Collectivité européenne d'Alsace  (A)  (1)  (euilles choisir une cotion  és  4. Résultats des lots | outer Copier<br>▼ ×<br>jouter Copier<br>▼ ×<br>5. Résultat |
| ID offre marché (BT-3202-Contract) : [<br>ignataire du contrat (GR-Contract-Signatory) (1)<br>ID — Signataire du contrat (OPT-300-Contract-Signatory) (0) : [<br>ands de l'Union utilisés dans le marché (GR-SettledContract)<br>Identifiant des fonds de l'UE (BT-5011-Contract) :<br>Identifiant des fonds de l'UE (BT-5011-Contract) :<br>Autres informations sur les fonds de l'UE (BT-6110-Contract) :<br>1. Soumissionnaires 2. Offres 3. March                                                                                                    | EN-0001 - MADER SA                                                                                                    | jouter Copier                                              |
| ID offre marché (BT-3202-Contract) : [<br>ignataire du contrat (GR-Contract-Signatory) (1)<br>ID — Signataire du contrat (OPT-300-Contract-Signatory) ① : [<br>onds de l'Union utilisés dans le marché (GR-SettledContract-<br>Identifiant des fonds de l'UE (BT-5011-Contract) : [<br>Identifiant des fonds de l'UE (BT-5011-Contract) : [<br>Autres informations sur les fonds de l'UE (BT-6110-Contract) : [<br>Autres informations sur les fonds de l'UE (BT-6110-Contract) : [<br>1. Soumissionnaires 2. Offres 3. March                                                                                                    | EN-0001 - MADER SA                                                                                                    | jouter Copier                                              |
| ID offre marché (BT-3202-Contract) : [<br>ignataire du contrat (GR-Contract-Signatory) (1)<br>ID — Signataire du contrat (OPT-300-Contract-Signatory) ① : [<br>ands de l'Union utilisés dans le marché (GR-SettledContract-<br>Identifiant des fonds de l'UE (BT-5011-Contract) : [<br>Identifiant des fonds de l'UE (BT-5011-Contract) : [<br>Autres informations sur les fonds de l'UE (BT-6110-Contract) : [<br>Autres informations sur les fonds de l'UE (BT-6110-Contract) : [<br>1. Soumissionnaires 2. Offres 3. March<br>rchés (GR-SettledContract-Section)                                                                                                    | EN-0001 - MADER SA                                                                                                    | jouter Copier                                              |
| ID offre marché (BT-3202-Contract) : [<br>ignataire du contrat (GR-Contract-Signatory) (1)<br>ID — Signataire du contrat (OPT-300-Contract-Signatory) (0) : [<br>Inds de l'Union utilisés dans le marché (GR-SettledContract-<br>Identifiant des fonds de l'UE (BT-5011-Contract) : [<br>om du projet ou programme financé par l'UE (BT-722-Contract) : [<br>Autres informations sur les fonds de l'UE (BT-6110-Contract) : [<br>Autres informations sur les fonds de l'UE (BT-6110-Contract) : [<br>. Soumissionnaires 2. Offres 3. March<br>rchés (OR-SettledContract-Section)                                                                                                    | EN-0001 - MADER SA                                                                                                    | jouter Copier                                              |
| ID offre marché (BT-3202-Contract) : [<br>ignataire du contrat (GR-Contract-Signatory) (1)<br>ID — Signataire du contrat (OPT-300-Contract-Signatory) (0) : [<br>Inds de l'Union utilisés dans le marché (GR-SettledContract-<br>Identifiant des fonds de l'UE (BT-5011-Contract) : [<br>om du projet ou programme financé par l'UE (BT-722-Contract) : [<br>Autres informations sur les fonds de l'UE (BT-6110-Contract) : [<br>Autres informations sur les fonds de l'UE (BT-6110-Contract | EN-0001 - MADER SA                                                                                                    | jouter Copier                                              |

Compléter les données du marché. S'il s'agit d'un accord-cadre, il faudra compléter les champs relatifs à ce type d'achat.

Au niveau de l'identifiant (OPT-100), reprendre le n° de l'Identifiant/version de l'avis initial (exemple du format d'un n°: 129fe4c6-a96d-4ec6-8358d1d96eb33ae2-01) soit le reprendre depuis l'avis d'attribution dans l'onglet 3 (Procédure) puis sous-onglet 1 (Objet).

Saisir l'offre reliée au marché puis ndiquer votre entité en tant que signataire du contrat.

Pour ajouter les autres marchés, remonter sur la page pour venir cliquer sur **AJOUTER** puis compléter les champs.

Veillez à être positionner sur le dernier « élément » saisi pour qu'il apparaisse dans le bon ordre chronologique.

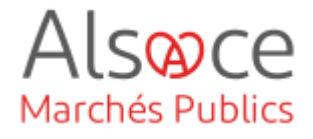

#### Sous-onglet : RESULTATS DES LOTS

Il s'agit dans ce sous-onglet de déclarer le résultat des lots ou du lot si la procédure n'est pas allotie.

| 1       2       3       4       5       6         Sauvegarder       Quitter       Vérifier annonce                                                                                                    |                                                                                                   |
|----------------------------------------------------------------------------------------------------|---------------------------------------------------------------------------------------------------|
| 1. Soumissionnaires     2. Offres     3. Marchés     4. Résultats des lots     5. Résultat                                                                                                    | Pour chaque résultat, indiquer si un lauréat a été choisi.                                        |
| Résultats des lots (GR-LotResult-Section)<br>Résultat (GR-LotResult) (1)<br>Ajouter Copier Supprimer)                                                                                                    | Si aucun lauréat n'a été choisi,<br>choisissez la donnée correspondante<br>dans le menu déroulant |
| Identifiant - Résultat du lot (OPT-322-LotResult) : RES-0001 Lauréat (GR-Winner)     Statut sélection lauréat (BT-142-LotResult) : Au moins un lauréat a été choisi.                                                          |                                                                                                   |
| ▲ Statut de sélection du lauréat (publication ultérieure) (GR-Unpublish-BT-142)<br>La raison pour laquelle un lauréat n'a pas été choisi<br>(BT-144-LotResult) : Veuillez choisir une option ✓                                | Ensuite, choisir le lot en lien avec le lauréat.                                                  |
| La raison pour laquelle un lauréat n'a pas été choisi (publication ulterieure) (GR-Unpublish-BT-144)  Résultat 1 (GR-LotResult-1)  Résultat - Identifiants des lots (BT-13713-LotResult) : LOT-0001 - Lot nº 03 : Gros-caure  | Puis sélectionner l'offre de l'entreprise retenue.                                                |
| Offre considérée pour la décision d'attribution (GR-LotResult-Tender-Id-Ref) (1)           Ajouter         Copier           Référence de l'identifiant de l'offre (OPT-320-LotResult) :         TEN-0001 - MADER SA         X | Enfin, sélectionner le contrat lié au lot.                                                        |
| Contrat après une décision d'attribution (GR-LotResult-Contract-Id-Ref) (1)           Ajouter         Copier           Identifiant - Marché (OPT-315-LotResult) :         CON-0001 - 24000079         X                       |                                                                                                   |
| Résultat 2 (GR-LotResult-2)<br>L'utilisation du système d'acquisition dynamique est abandonnée Oui<br>(BT-119-LotResult) : ONon                                                                                               |                                                                                                   |
| Valeur néestimée de l'accord-cadre (BT-660-LotResult) :                                                                                                    |                                                                                                   |
| ▲ Valeur maximale (publication ultérieure) (GR-Unpublish-BT-709)                                                                                                    |                                                                                                   |

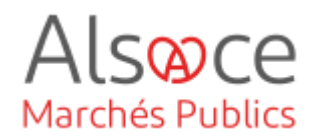

| Informations sur la directive sur les véhicules propres (GR-Lo                                                                                                    | otResult-CVD) (1)                                   |
|----------------------------------------------------------------------------------------------------|-----------------------------------------------------|
|                                                                                                    | Aj outer Copier                                     |
| La base juridique de la directive sur les véhicules propres pour<br>établir la catégorie de procédure de passation de marché qui<br>s'applique (BT-735-LotResult) :                                 | Veuillez choisir une option                         |
| Informations sur les actifs (GR-LotResult-CVD-Vehicles) (1)                                                                                                    |                                                     |
|                                                                                                    | Ajouter Copier                                      |
| Statistiques sur les vehicules (GR-LotResult-CVD-Vehicles-St                                                                                                    | (atistics) (1)                                      |
| Valeur numérique véhicule (OPT-156-LotResult) :                                                                                                    |                                                     |
| Type de véhicule (OPT-155-LotResult) :                                                                                                    | Veuillez choisir une option                         |
| Les catégories de véhicules relevant du champ d'application de la<br>directive 2009/33/CE, y compris: Véhicules utilitaires légers (M1,<br>M2, N1); Bus (M3); Camions (N2, N3); M1; M2; N1; N2; N3. | Veuillez choisir une option                         |
| (BT-723-LotResult) :                                                                                                    |                                                     |
| Parties (GR-LotResult-Parties)                                                                                                    |                                                     |
| Organisme de financement (GR-LotResult-Financing-Party) (1)                                                                                                    | )                                                   |
| ID — Padi de Sinancement (OPT-301-LotPeruit-Financino) -                                                                                                    | Ajouter Copier                                      |
|                                                                                                    |                                                     |
| Organisme payeur (GR-LotResult-Payer-Party) (1)                                                                                                    |                                                     |
| ID — Partie payante (OPT-301-LotResult-Paying) :                                                                                                    | Veuillez choisir une option                         |
| aleur de l'offre (GR-LotResult-TenderValue)                                                                                                    |                                                     |
| Valeur de l'offre recevable la plus basse (BT-710-LotResult) :                                                                                                    |                                                     |
| group name ND-TenderValueLowestUnpublish (GR-Unpublic)                                                                                                    | lish-BT-710)                                        |
| Valeur de l'offre recevable la plus élevée (BT-711-LotResult) :                                                                                                    |                                                     |
| <ul> <li>group name ND-TenderValueHighestUnpublish (GR-Unput</li> </ul>                                                                                                    | blish-BT-711)                                       |
| tatistiques sur les demandes de réevamen (GR-L otResult-Rev                                                                                                    | iawRaquasta) (1)                                    |
| tausuques sur les demandes de reexamen (GN-Louvesur-Nev                                                                                                    | Ajouter Copier                                      |
| Type d'irrégularité alléguée (BT-636-LotResult) :                                                                                                    | Veuillez choisir une option                         |
| Type d'irrégularité de la demande de réexamen (publication)                                                                                                    | on ultérieure) (GR-Unpublish-BT-636-LotResult)      |
| Nombre de demandes réexamen acheteur (BT-635-LotResult) :                                                                                                    |                                                     |
| <ul> <li>Nombre d'irrégularités de la demande de réexamen (publi</li> </ul>                                                                                                    | ication ultérieure) (GR-Unpublish-BT-635-LotResult) |
|                                                                                                    |                                                     |

Vous pouvez compléter d'autres champs au besoin en fonction de votre marché mais ils ne sont pas obligatoires.

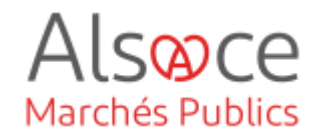

|                                                          | Veuillez choisir une option |  |
|----------------------------------------------------------|-----------------------------|--|
| Nombre de plaignants (BT-712(b)-LotResult) :             |                             |  |
| ombre de plaignants (publication ultérieure) (GR-Unpu    | blish-BT-712)               |  |
|                                                          |                             |  |
| tiques sur les soumissions reçues (GR-LotResult-Receiv   | vedSubmissions) (1)         |  |
|                                                          | Aiouter                     |  |
| Type de soumissions reques (BT-760-LotResult) :          | Veuillez choisir une option |  |
| ., pr                                                    |                             |  |
| 20) (example a second (publication ultériours)           |                             |  |
| ype de contributions reçues (publication ultérieure) (Gf |                             |  |
| ype de contributions reçues (publication ultérieure) (Gf |                             |  |

Compléter le « type de soumissions reçues » ainsi que « le nombre d'offres reçues ».

Pour ajouter les autres résultats, remonter sur la page pour venir cliquer sur **AJOUTER** puis répéter l'opération.

Veillez à être positionné sur le dernier « élément » saisi pour qu'il apparaisse dans le bon ordre chronologique.

#### Sous-onglet : RESULTAT

| 1. Soumissionnaires       2. Offres       3. Marchés       4. Résultats des lots       5. Résultat                                                                                                    |                                                                                                    |
|----------------------------------------------------------------------------------------------------|----------------------------------------------------------------------------------------------------|
| Résultat (GR-NoticeResult-Section)<br>Valeur de tous les marchés attribués dans le cadre de la procédure<br>en question (BT-161-NoticeResult) :<br>A Valeur de tous les marchés attribués dans le cadre de la procédure en question (publication ultérieure) (GR-Unprdblish-<br>BT-161) | Seul le premier champ doit être<br>complété <b>ou</b> si vous êtes dans un<br>accord-cadre il faudra alors compléter<br>le second champ. |
| Valeur maximale des accords-cadres dans cette procédure<br>(BT-118-NoticeResult) :<br>Valeur estimée de l'accord-cadre (publication ultérieure) (GR-Unpublish-BT-118)<br>Valeur approximative des accords-cadres (BT-1118-NoticeResult) :                                               | Il faut y indiquer la valeur totale des marchés attribués.                                                                               |
| group name ND-NoticeApproximateValueUnpublish (GR-Unpublish-BT-1118)                                                                                                    |                                                                                                    |

Cliquer sur « **sauvegarder** », puis « **vérifier annonce** » afin d'éliminer tout code d'erreur. Si vous n'avez pas d'erreurs, cliquer sur « **quitter** ».

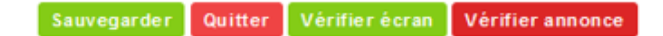

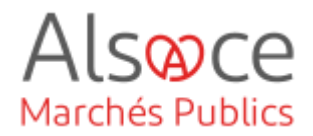

## 10. Transmettre au support de publication

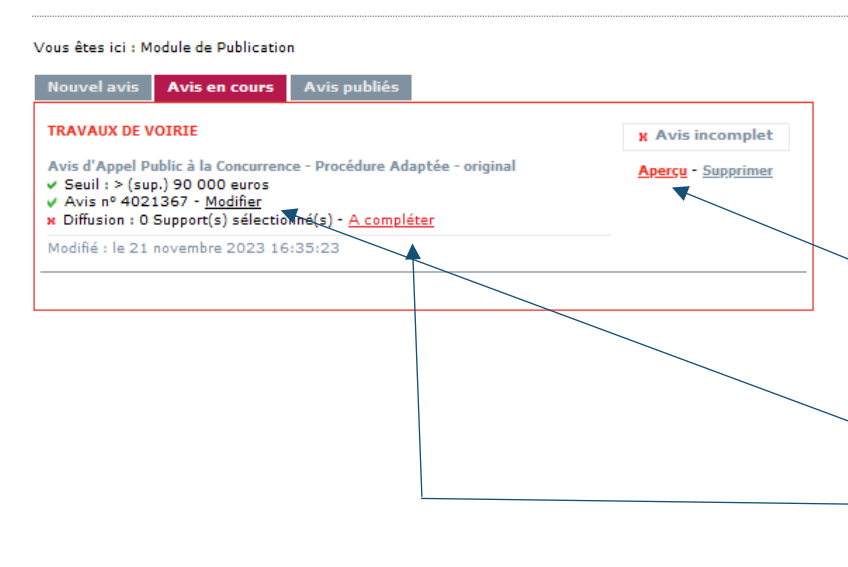

Votre avis passe en « **Avis en cours** » donc il n'est pas encore publié.

Avant de le publier, vous pouvez visualiser votre avis en cliquant sur « aperçu ».

Vous pouvez toujours revenir sur les renseignements saisis en cliquant sur le bouton « **Modifie**r ».

Si vous n'avez plus de modifications à apporter cliquer sur « **A compléter** ».

**Etape 1** : sélectionner le support que vous souhaitez utiliser puis cliquez en bas de page sur « **Etape suivante** ».

Pour mémoire : Pour les procédures formalisées, l'avis d'attribution est obligatoire au BOAMP et au JOUE. Pour les procédures adaptées il est facultatif (*sur les mêmes supports que l'avis de marché, le cas échéant*).

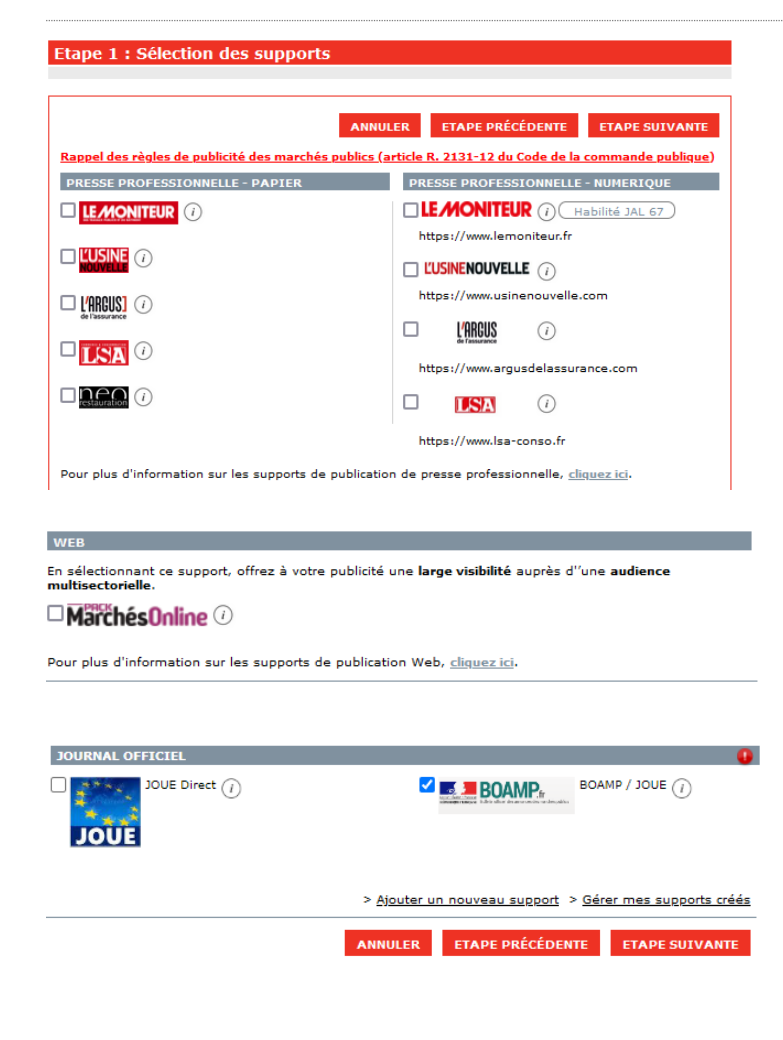

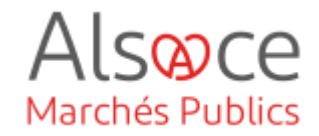

| Etape 2 : Sélection des données de Publication                                                                                                    | Etape 2 : compléter les champs.        |
|----------------------------------------------------------------------------------------------------|----------------------------------------|
| Cet écran vous permet de spécifier les modalités de diffusion auprès d'un support pouvant publier un Avis<br>d'Appel Public à la Concurrence - Procédure Adaptée de type document original.<br>ANNULER ETAPE PRÉCÉDENTE ETAPE SUIVANTE                                                                                                    | Cliquer sur « <b>Etape suivante</b> ». |
| Date de fin de diffusion sur l'espace internet de consultation de la Direction de l'Information Légale et Administrative (DILA)* : jj/mm/aaaa 🛑                                                                                                    |                                        |
| Mot(s) descripteur(s) pour indexation de votre annonce sur l'espace internet de consultation de la Direction de<br>l'Information légale et administrative (DILA) * :                                                                                                    |                                        |
| Ajouter un mot descripteur                                                                                                    |                                        |
| Cet avis concerne un marché* : Supérieur au seuil européen 🗸<br>donnée exploitée uniquement à des fins statistiques                                                                                                    |                                        |
| Publié dans le département*         Souhaitez-vous un rappel gratuit dans un autre département ?         Aucun <ul> <li>Rappel 1</li> <li>Aucun</li> <li>Rappel 2</li> <li>Aucun</li> <li>Rappel 3</li> <li>Aucun</li> <li>Rappel 4</li> <li>Aucun</li> <li>Rappel 5</li> <li>Aucun</li> <li>Rappel 6</li> <li>Aucun</li> <li>Rappel 7</li> <li>Aucun</li> <li>Rappel 8</li> </ul>       |                                        |
| Critères sociaux ou environnementaux         Vous pouvez faire apparaître, sur le site internet des Journaux Officiels, que votre avis comporte des critères sociaux ou environnementaux en cochant les cases ci-dessous.         NB : ces critères n'apparaîtront pas sur votre avis dans le BOAMP Papier.         Désirez-vous faire apparaître que votre avis comporte des critères : |                                        |
| ANNULER ETAPE PRÉCÉDENTE ETAPE SUIVANTE                                                                                                    |                                        |

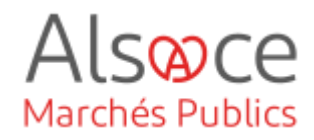

| tape 5 i Selection des t                                                | Johnees de Fad                                  |                                                                                  |   |
|-------------------------------------------------------------------------|-------------------------------------------------|----------------------------------------------------------------------------------|---|
|                                                                         |                                                 |                                                                                  | _ |
| Let écran vous permet de spécifie<br>Public à la Concurrence - Procédur | r les modalités de dif<br>re Adaptée de type do | ffusion auprès d'un support pouvant publier un Avis d'Appel<br>ocument original. |   |
|                                                                         |                                                 |                                                                                  | _ |
|                                                                         |                                                 | ANNULER ETAPE PRÉCÉDENTE TERMINÉ                                                 |   |
| Merci de saisir ci-dessous les c                                        | odes de votre con                               | npte BOAMP. Les informations facultatives ne sont pas                            |   |
| Nom dutilizateur"                                                       | ation as so de seule.                           | Malif                                                                            |   |
| TESTCEA                                                                 | ?                                               | contact.execution@alsace.eu                                                      |   |
| fot de passe*                                                           | 2                                               | Confirmez votre mot de passe*                                                    |   |
|                                                                         |                                                 |                                                                                  |   |
| Cliquez lei pour vérifier la validité d                                 | le votre compte BOAM                            |                                                                                  |   |
| > SI votre profil BOAMP n'est pas                                       | valide, <u>cliquez ici</u> .                    |                                                                                  |   |
| Pour accéder au décompte de vo                                          | tre/vos forfait(s) d'U                          | P sur le site du BOAMP, <u>cliquez ici</u> .                                     | Γ |
| VOUS N'ÊTES PAS INSCRIT AU                                              | J BOAMP voir instr                              | uctions                                                                          | 1 |
|                                                                         |                                                 |                                                                                  |   |
| Vos coordonnées de facturativ                                           | on (Valeurs remon                               | tées du profil par défaut) 💄                                                     |   |
| Données de facturation                                                  |                                                 | PROTIL                                                                           |   |
| Tiasse de Profil*                                                       |                                                 | TVA Intracommunautaire                                                           |   |
| Choisissez une classe de profit                                         | ×                                               | 2                                                                                |   |
| Charus aul 🔿 non 🔿                                                      |                                                 |                                                                                  |   |
| SIRET*                                                                  |                                                 | Vérifier la validité du STRET                                                    |   |
| Conserver ces données pour m                                            | es futures diffusions.                          | · · · · · · · · · · · · · · · · · · ·                                            |   |
| Pour la facturation du support                                          | BOAMP.                                          |                                                                                  |   |
|                                                                         |                                                 |                                                                                  |   |
| Iode service                                                            | ×                                               |                                                                                  |   |
| Numéro d'engagement                                                     |                                                 |                                                                                  |   |
|                                                                         | 1                                               |                                                                                  |   |
| elieure tet eeur véstére la validité d                                  |                                                 |                                                                                  |   |
|                                                                         |                                                 |                                                                                  |   |
| Vos coordonnées de facturativ                                           | on (Valeurs remon                               | tées du profil par défaut) 💄                                                     |   |
|                                                                         |                                                 | PROFIL                                                                           |   |
| Dénomination*<br>Pour la publication au BOAMP. la d                     | iénomination de la fac                          | cture sera celle enregistrée dans votre profil BOAMP.                            |   |
| Adresse*                                                                |                                                 |                                                                                  |   |
|                                                                         | ×? - Ident                                      | ité destinataire, service / ex. : Service commandes.                             |   |
|                                                                         | ? - Entrée                                      | , tour, Immeuble, zone / ex. : Z.A. Descartes.                                   |   |
| A RENSEIGNER                                                            | * ? - Nume                                      | éro et vole / ex. : 17 rue d'Uzès.                                               |   |
|                                                                         | ? - Mentio                                      | n spéciale de distribution, nº, lieu-dit / ex. : BP 22.                          |   |
|                                                                         |                                                 |                                                                                  |   |
| Ville*                                                                  |                                                 |                                                                                  |   |

**Etape 3** : remplir les renseignements demandés pour le support sélectionné. Certaines données du compte sont déjà pré-renseignées.

**Attention** : le nom d'utilisateur doit être celui correspondant au compte BOAMP.

Pour vérifier la validité du compte cliquer sur « vérifier votre compte »

#### Attention :

- la classe profil doit être renseignée

 - une fois le SIRET compléter, cliquer sur « vérifier le SIRET » pour passer à la facturation sur Chorus (OUI).

- un code service doit être renseigné

- un numéro d'engagement doit être renseigné (*ex : n° de procédure*). Champ devant contenir entre 3 et 50 caractères.

 la dénomination doit être compléter ainsi que l'adresse avec la première lettre en majuscule et le reste en minuscule.

Cliquer sur « Terminer ».

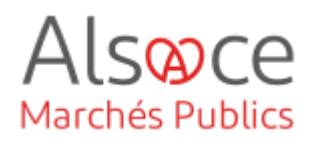

| ous êtes ici : Module de Publication<br>Nouvel avis Avis en cours Avi                                                                                                    | s publiés                                                                                                    |                                                                          | Une fois les renseignements<br>complétés, un bouton « <b>Publier l'avis</b> »                                                                                       |
|----------------------------------------------------------------------------------------------------|----------------------------------------------------------------------------------------------------|--------------------------------------------------------------------------|----------------------------------------------------------------------------------------------------|
| ACHAT DE MATÉRIEL<br>Avis d'Appel Public à la Concurrence - F<br>Y Seuil : Avis de marchés < 90 000 euros -<br>Y Avis n°2008262 - <u>Modifier</u><br>Diffusion : 1 Support(s) sélectionné(s) -<br>Détail des supports : BOAMP<br>Modifié : le 26 février 2014 16:38:34 | Avis en Cours     Avis publies       IEL     Is à la Concurrence - Procédure Formalisée - original isarchés < 90 000 euros - <u>Modifier</u> • Modifier     Pue       ipport(s) sélectionné(s) - <u>Modifier</u> Apere       BOAMP     er 2014 16:38:34 | ✓ Avis prêt à publier          PUBLIER L'AVIS         Apercu - Supprimer | <ul> <li>est disponible.</li> <li>Cliquer dessus.</li> <li>Se renseigner au préalable auprès des prestataires pour le tarif des supports de publication.</li> </ul> |
| ous êtes ici : Module de Publication<br>Nouvel avis Avis en cours <mark>Avis</mark><br>ACHAT DE MATÉRIEL                                                                                                    | publiés                                                                                                    |                                                                          | Votre avis passe au statut « <b>avis</b><br><b>émis</b> » et vous pouvez suivre                                                                                     |
| Avis d'Appel Public à la Concurrence - Pr<br>Seuil : Avis de marchés < 90 000 euros<br>Avis n°2008262<br>Transmis pour diffusion : le 26 février 2014 1<br>Diffuseur                                                                                                   | océdure Formalisée - Document o<br>16:50:46 - <u>Voir l'accusé d'émission</u><br>Statut de publication                                                                                                    | riginal                                                                  | <ul> <li>Avis émis</li> </ul>                                                                                                    |
| BOAMP                                                                                                    | Avis émis                                                                                                    | 26/02/2014 16:50:46                                                      | <ul><li>En cours de validation</li><li>En cours de publication</li></ul>                                                                                            |
|                                                                                                    | KE                                                                                                    | ANNOLATION                                                               |                                                                                                    |

Avis publié •

Attention : il est conseillé de se rendre dans la rubrique « Mes Avis » du compte BOAMP afin de vérifier qu'aucune erreur n'apparaisse sur votre formulaire et que l'avis soit bien transmis voir publié.

Quelque soit le mode de publication de votre avis de publicité, cliquer ensuite sur « retour » en bas de la page pour retourner au tableau de bord de votre consultation et mettre en ligne votre consultation si ce n'est pas déjà fait.